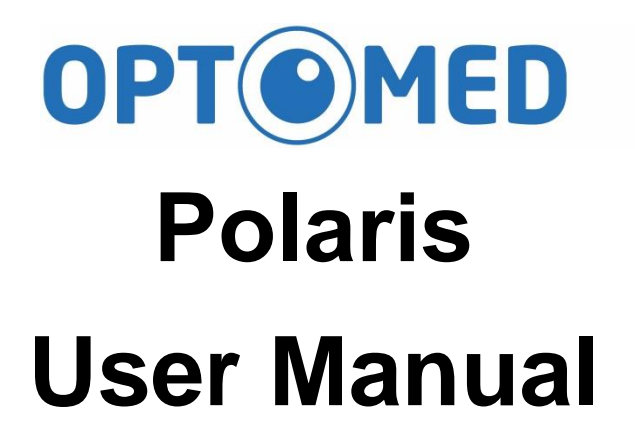

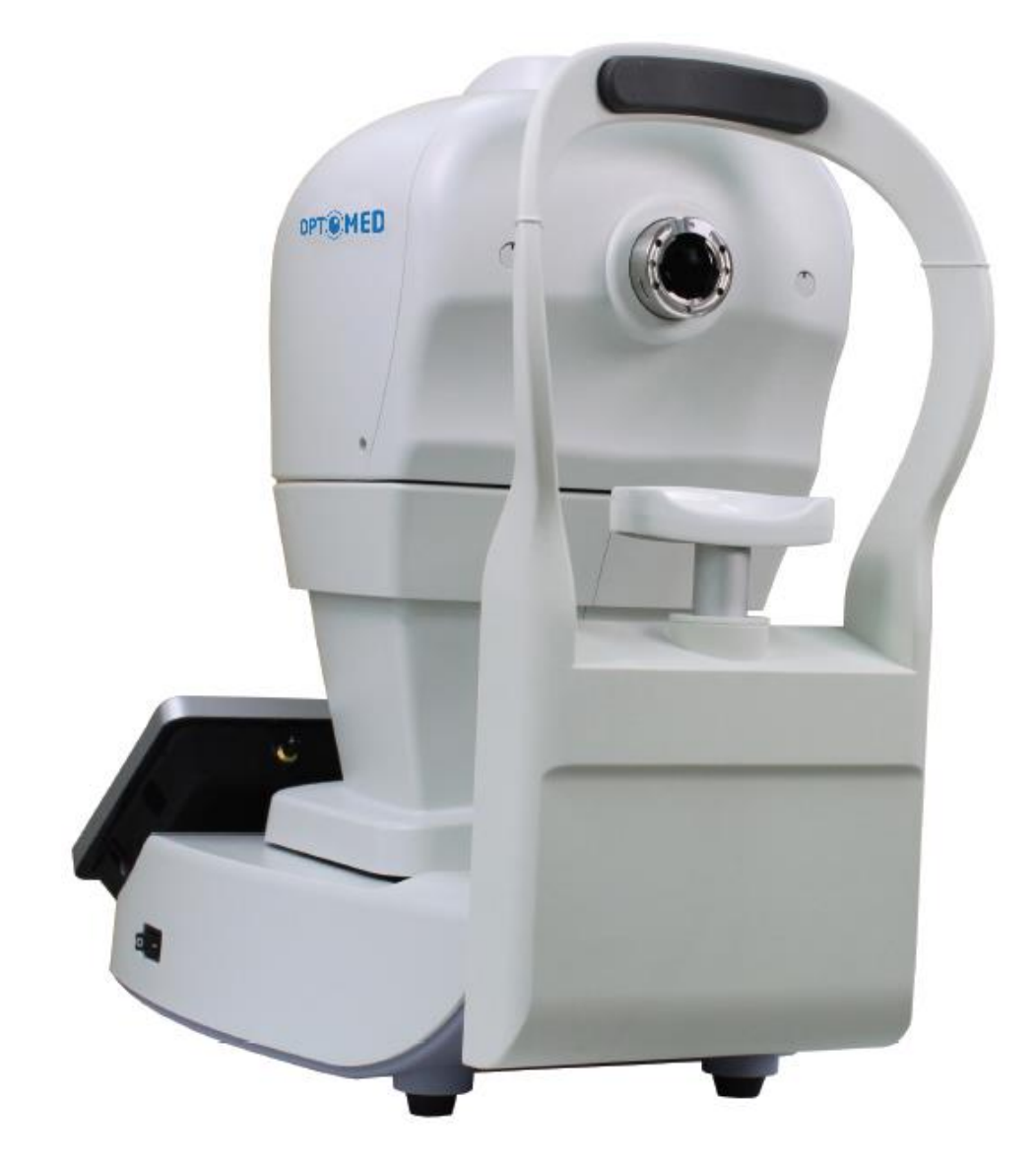

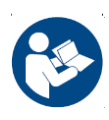

Reading through accompanying documents is a mandatory action before using this equipment

810-C1101-434 Ver. A

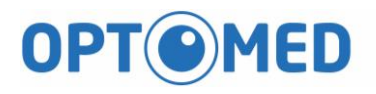

### Content

| 1 | Intro        | Introduction                          |    |  |
|---|--------------|---------------------------------------|----|--|
|   | 1.1          | Outline                               | 3  |  |
|   | 1.2          | Intended use                          | 3  |  |
|   | 1.3          | Indication for use                    | 3  |  |
|   | 1.4          | Proper instrument use                 | 4  |  |
| 2 | Safet        | Safety Information                    |    |  |
|   | 2.1          | Displays for safety use               | 5  |  |
|   | 2.2          | Symbols and labels                    | 9  |  |
|   | 2.3          | Protective packing symbols            | 10 |  |
|   | 2.4          | Product labels                        | 18 |  |
|   | 2.5          | Service life                          | 18 |  |
|   | 2.6          | Cybersecurity information             | 18 |  |
|   | 2.7          | Cybersecurity functions               | 19 |  |
|   | 2.8          | Data back up                          | 20 |  |
| 3 | Instr        | ument description                     | 21 |  |
|   | 3.1          | Introduction                          | 21 |  |
|   | 3.2          | Standard accessories                  | 23 |  |
| 4 | Log i        | in and introduction of user interface | 24 |  |
|   | 4.1          | Patient management                    | 31 |  |
|   | 4.2          | Capture image                         | 36 |  |
| 5 | Spec         | ifications                            | 55 |  |
|   | 5.1          | Product specification                 | 55 |  |
|   | 5.2          | Environmental conditions              | 57 |  |
|   | 5.3          | Electric rating                       | 58 |  |
|   | 5.4          | Fuse specification                    | 58 |  |
| 6 | Maintenance  |                                       | 59 |  |
|   | 6.1          | Lens cleaning                         | 59 |  |
|   | 6.2          | Chinrest and forehead rest            | 59 |  |
|   | 6.3          | LCD monitor/Touch panel               | 59 |  |
| 7 | Installation |                                       | 60 |  |

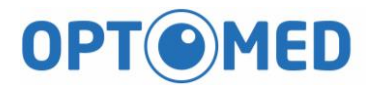

|   | 7.1    | Forehead adaptor installation | 60 | ) |
|---|--------|-------------------------------|----|---|
| 8 | Softwa | are update                    | 61 |   |

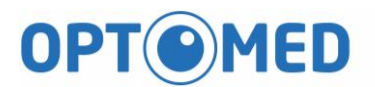

### 1 Introduction

#### 1.1 Outline

The Automated non-mydriatic fundus camera Optomed Polaris is an auto 3D tracking, fast and easy to use retinal imaging system. Optomed Polaris is designed to provide images of the eye as an aid to clinicians in the diagnosis of diabetic retinopathy, AMD, glaucoma and other retinal diseases.

#### 1.2 Intended use

Optomed Polaris provides non-mydriatic color retina and external images of the eye as an aid to clinicians in the evaluation and diagnosis of eye disease.

#### 1.3 Indication for use

Optomed Polaris is a non-contact, high resolution digital imaging device which is suitable for photographing, displaying and storing images of the retina and external areas of the eye to be evaluated under non-mydriatic conditions.

Optomed Polaris is indicated for in-vivo viewing of the posterior and external area of the eye and the images are intended for use as an aid to clinicians in the evaluation, diagnosis and documentation of ocular health.

#### 1.4 Proper instrument use

- Optomed Polaris is a medical device; it must be operated by properly trained and qualified person(s) only. The operation should be supervised by a physician. If abnormal behavior is observed due to EM disturbances, please relocate the device accordingly.
- 2. Please be sure to read the user manual to understand the safety precautions before operating this device.
- 3. Always enter patient information first.
- 4. Prepare patient contact surfaces (forehead and chin rest) according to the cleaning method in this manual.
- 5. Instantly turn off the power switch of this instrument and disconnect the power cable if uncertain problems arise.
- 6. Clean ocular lens frequently to ensure good image quality.
- 7. Adjust the height of motorized adjustable table properly to ensure patient's comfort during the examination.
- 8. Align the patient's eye position to the canthus indicator mark on the chin and forehead rest assembly.
- 9. Dim the room lights to allow natural dilation of the patient's pupil and to provide a comfortable visualization of the fixation target without glare.
- 10. Inspection of the systems' functionality should be conducted once a year or whenever any repairs are made.

## 2 Safety Information

2.1 Displays for safety use

| Display  | Meaning                                                                            |
|----------|------------------------------------------------------------------------------------|
| <b>A</b> | "WARNING" indicates the presence of a                                              |
|          | hazard that could result in severe personal injury.                                |
|          | "CAUTION" indicates the presence of a hazard<br>that could result in minor injury. |
| NOTE     | "NOTE" provides useful information for operation which is important.               |

|   | Accessory equipment connected to the digital    |  |  |
|---|-------------------------------------------------|--|--|
|   | interfaces must be certified according to the   |  |  |
|   | respective IEC standards (e.g., IEC 60950 for   |  |  |
|   | laptop or IEC 60601-1 for medical equipment).   |  |  |
|   | Furthermore, all configurations shall comply    |  |  |
|   | with the system standard IEC 60601-1-1 and      |  |  |
|   | IEC 60601-1:2005. Any person who connects       |  |  |
|   | or installs devices to the system has           |  |  |
|   | responsibility to verify that compliance. If in |  |  |
|   | doubt, consult the Optomed local                |  |  |
|   | representative or distributor.                  |  |  |
|   |                                                 |  |  |
|   | To avoid risk of electric shock, this equipment |  |  |
|   | must only be connected to the supply mains      |  |  |
|   | with protective earth.                          |  |  |
|   |                                                 |  |  |
| ٨ | Do not modify this equipment without            |  |  |
|   | authorization of the manufacturer.              |  |  |
|   |                                                 |  |  |
|   | THE OPTOMED POLARIS CANNOT                      |  |  |
|   | REPLACE CLINICAL JUDGEMENT AND IS               |  |  |
|   | INTENDED TO BE USED ONLY IN                     |  |  |
|   | CONJUCTION WITH OTHER CLINICAL                  |  |  |

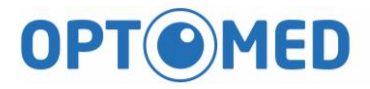

|   | STANDARD OF CARE FOR MEASUREMENT                 |
|---|--------------------------------------------------|
|   | AND DIAGNOSIS OF THE EYE.                        |
|   | The Optomed Polaris is a medical device. The     |
|   | software and hardware have been designed in      |
|   | accordance with U.S., European and other         |
|   | international medical device design and          |
|   | manufacturing standards. Unauthorized            |
|   | modification of the Optomed Polaris software or  |
|   | hardware, or any addition or deletion of any     |
|   | application in any way can jeopardize the        |
|   | safety of operators and patients, the            |
|   | performance of the instrument, and the integrity |
|   | of patient data.                                 |
|   | Any changes, additions or deletions to           |
|   | factory installed applications, operating        |
|   | system or modifications to hardware in any       |
|   | manner VOIDS the Warranty completely.            |
|   |                                                  |
|   | Optomed Polaris is not intended for home use     |
|   | and may not be stored or operated in             |
|   | environment conditions other than those          |
|   | prescribed. (see Specification)                  |
|   |                                                  |
| Λ | Phototoxicity                                    |
|   | Because prolonged intense light exposure can     |
|   | damage the retina, the use of the device for     |
|   | ocular examination should not be unnecessarily   |
|   | prolonged, and the brightness setting should     |
|   | not exceed what is needed to provide clear       |
|   | visualization of the target structures           |
|   | The retinal exposure dose for a photochemical    |
|   | hazard is a product of the radiance and the      |
|   | exposure time. If the value of radiance were     |
|   | reduced in half, twice the time would be         |
|   | needed to reach the maximum expective limit      |
|   | needed to reach the maximum exposure limit.      |

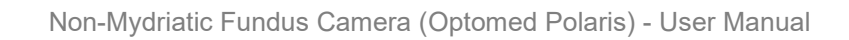

|   | DT | 0          | M | CI |   |
|---|----|------------|---|----|---|
| U |    | $\bigcirc$ |   | C  | U |

|   | Do not obstruct the mains power switch or         |
|---|---------------------------------------------------|
|   | position the equipment where the connection to    |
|   | the mains line can be accidentally                |
|   | disconnected.                                     |
|   |                                                   |
|   | Equipment is not suitable for use in the          |
|   | presence of a Flammable Anesthetic Mixture        |
|   | with Air, Oxygen, or Nitrous Oxide.               |
|   |                                                   |
|   | The Optomed Polaris has no special protection     |
|   | against harmful ingress of water or other liquids |
|   | (classified IPX0). To avoid damage to the         |
|   | instrument and cause a safety hazard, the         |
|   | cleaning solutions, including water, should not   |
|   | be directly applied to the device. Using a        |
|   | dampened cloth (without dripping), is a good      |
|   | method to clean the exterior surface of the       |
|   | enclosure                                         |
| • | The nations cannot touch any electrical device    |
|   | that is not nowered by Ontomed Polaris with       |
|   | any part of his or har body while being           |
|   | any part of his of her body while being           |
|   | examined. In addition, the Optimed Polaris        |
|   | operator must not attempt to touch the patient    |
|   | and any electrical device that is not powered by  |
|   | Optomed Polaris at the same time while            |
|   | examining the patient. Failure to do so could     |
|   | result in electrical shock to the patient and/or  |
|   | operator.                                         |
|   | Do not connect the instrument with anything       |
|   | other than specified. Otherwise, it may result in |
|   | fire or electric shock. For details of purchasing |
|   | accessories, please contact a Optomed             |
|   | representative or distributor.                    |
|   |                                                   |
|   | Be sure to hold the bottom of the base when       |
|   | Optomed Polaris is moved.                         |

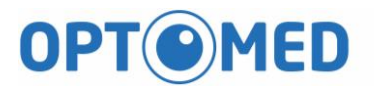

| $\mathbf{\Lambda}$ | CALITION | Do not operate the LCD monitor with wet hands      |  |
|--------------------|----------|----------------------------------------------------|--|
|                    | CAUTION  | or hard objects. The LCD monitor may be            |  |
|                    |          | damaged.                                           |  |
| $\mathbf{\Lambda}$ | CAUTION  | When adjusting chinrest, be careful not to pinch   |  |
|                    |          | the patient's hand.                                |  |
| $\wedge$           | CAUTION  | The device needs to install on the stable table.   |  |
|                    |          | Do not install in location that is unstable or     |  |
|                    |          | exposed to vibration                               |  |
| $\wedge$           | CAUTION  | Federal law restricts this device to sale by or on |  |
|                    |          | the order of a Physician or Practitioner (CFR      |  |
|                    |          | 801.109(b)(1)).                                    |  |
| $\wedge$           | CAUTION  | To ensure cleanliness, replace the chinrest        |  |
|                    |          | paper whenever changing patients.                  |  |

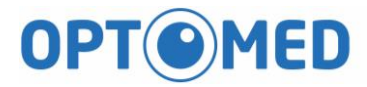

## 2.2 Symbols and labels

| ٨          | Presence of electrical shock hazard.                                                                                                    |
|------------|----------------------------------------------------------------------------------------------------|
| <u>_</u> 1 | Note: Indicates risk of electrical shock due to the presence of uninsulated high voltage inside the instrument.                                                          |
|            | Do not remove the instrument cover or parts.                                                                                                    |
| -          | Circuit Breaker                                                                                                    |
| *          | Type B applied parts.                                                                                                    |
| Х          | Note: This instrument complies with the specified requirements to provide protection against electrical shock, particularly regarding allowable patient leakage current. |
| _          | Manufacturer                                                                                                    |
|            | No. 116, Ln. 956, Zhongshan Rd., Taoyuan Dist.,<br>Taoyuan City 33072, Taiwan                                                                                            |
| EC REP     | Authorized Representative in the European Union<br>Medical Device Safety Service (MDSS) GmbH<br>Schiffgraben 41, 30175 Hannover, Germany                                 |
| SN         | Serial number                                                                                                    |
| REF        | Catalog number / part number                                                                                                    |
| Re only    | Prescription Use                                                                                                    |

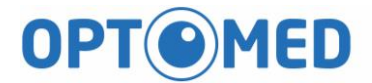

### 2.3 Protective packing symbols

The protective packing symbols specify the handling requirements and the transport and storage conditions.

|                 | Fragile, Handle with care                                                     |
|-----------------|-------------------------------------------------------------------------------|
| Ť               | Keep dry                                                                      |
| <u><u> </u></u> | This end up                                                                   |
| 10%             | Relative Humidity                                                             |
| -10 C           | Temperature                                                                   |
| DO NOT<br>STACK | Do not stack                                                                  |
| 2               | 2 Layers only                                                                 |
| Ŕ               | Waste Electrical and Electronic Equipment (WEEE)                              |
|                 | Recycling Instructions                                                        |
|                 | When determined that the device is ready for disposal, it is to               |
|                 | be recycled following the policies and procedures reflecting                  |
|                 | respective country's requirements. Do not dispose of device as general waste. |

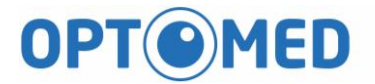

### Product compliance

| Ŕ        | Indicates this equipment contains Type B applied parts                                                                                                    |
|----------|----------------------------------------------------------------------------------------------------|
| <b>†</b> | <ul> <li>The Optomed Polaris is classified as follows:</li> <li>Class I Equipment – Protection against electrical shock.</li> <li>Type B – Degree of protection against electric shock of applied part (chin and forehead rests).</li> <li>Ordinary Equipment (IPX0) – Degree of protection against ingress of liquids (none).</li> <li>Continuous Operation – Mode of operation</li> </ul> |
|          | <b>Electromagnetic Compatibility (EMC): EN 60601-1-2</b><br>The Optomed Polaris device has been tested to comply with<br>the emission and Immunity requirements of EN60601-1-2.<br>The Optomed Polaris is intended for use in an<br>electromagnetic environment where radiated RF<br>disturbances are not beyond the standard defined in<br>EN60601-1-2.                                    |

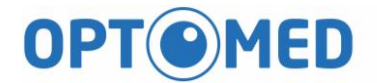

#### Certification: under IEC 60601-1

#### Guidance and manufacturer's declaration – electromagnetic emissions

The Optomed Polaris is intended for use in the electromagnetic environment specified below. The customer or the user of the Optomed Polaris should assure that it is used in such an environment.

| Emissions test                                              | Compliance | Electromagnetic environment – guidance                                                             |
|-------------------------------------------------------------|------------|----------------------------------------------------------------------------------------------------|
| RF emissions<br>CISPR 11                                    | Group 1    | The Optomed Polaris uses RF energy only for its internal function. Therefore, its RF emissions are |
|                                                             |            | very low and are not likely to cause any interference in nearby electronic equipment.              |
| RF emissions<br>CISPR 11                                    | Class A    | The Optomed Polaris is suitable for use in all establishments, including domestic                  |
| Harmonic emissions<br>IEC 61000-3-2                         | Class A    | the public low-voltage power supply network that<br>supplies buildings used for domestic purposes. |
| Voltage fluctuations/<br>flicker emissions<br>IEC 61000-3-3 | Complies   |                                                                                                    |

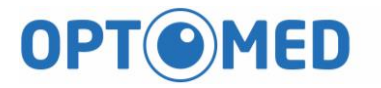

#### Guidance and manufacturer's declaration – electromagnetic immunity

The Optomed Polaris is intended for use in the electromagnetic environment specified below. The customer or the user of the Optomed Polaris should assure that it is used in such an environment.

| Immunity test      | IEC 60601<br>test level   | Compliance<br>level       | Electromagnetic<br>environment – |
|--------------------|---------------------------|---------------------------|----------------------------------|
|                    |                           |                           | guidance                         |
| Electrostatic      | ± 6 kV contact            | ± 6 kV contact            | Floors should be wood,           |
| discharge (ESD)    | ± 8 kV air                | ± 8 kV air                | concrete or ceramic tile. If     |
| IEC 61000-4-2      |                           |                           | floors are covered with          |
|                    |                           |                           | synthetic material, the relative |
|                    |                           |                           |                                  |
|                    |                           |                           | 70.                              |
| Electrical fast    | ± 2 kV for power          | ± 2 kV for power          | Mains power quality should be    |
| transient/burst    | supply lines              | supply lines              | that of a typical commercial or  |
|                    |                           |                           | hospital environment.            |
|                    | ± 1 kV for                | ± 1 kV for                |                                  |
| IEC 61000-4-4      | input/output              | input/output              |                                  |
|                    | lines                     | lines                     |                                  |
| Surge              | ± 1 kV line(s) to         | ± 1 kV line(s) to         | Mains power quality should be    |
| IEC 61000-4-5      | line(s)                   | line(s)                   | that of a typical commercial or  |
|                    |                           |                           | hospital environment.            |
|                    | ± 2 kV line(s) to         | ± 2 kV line(s) to         |                                  |
|                    | earth                     | earth                     |                                  |
| interruptions and  | <5 % <i>U</i> T           | <5 % <i>U</i> T           | Mains power quality should be    |
| voltage variations | (>95 % dip in <i>U</i> T) | (>95 % dip in <i>U</i> T) | that of a typical commercial or  |
|                    | for 0,5 cycle             | for 0,5 cycle             | hospital environment. If the     |
|                    |                           |                           | user of the Optomed Polaris      |
| input lines        | 40 % <i>U</i> T           | 40 % <i>U</i> T           | requires continued operation     |
|                    | (60 % dip in <i>U</i> T)  | (60 % dip in <i>U</i> T)  | during power mains               |
| IEC 61000-4-11     | for 5 cycles              | for 5 cycles              | interruptions, it is             |
|                    |                           |                           | recommended that the             |
|                    | 70 % <i>U</i> T           | 70 % <i>U</i> T           | Optomed Polaris should be        |
|                    | . –                       |                           | powered from an                  |

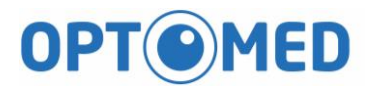

|                               | (30 % dip in <i>U</i> T)  | (30 % dip in <i>U</i> T)  | uninterruptible power supply or |
|-------------------------------|---------------------------|---------------------------|---------------------------------|
|                               | for 25 cycles             | for 25 cycles             | a battery.                      |
|                               |                           |                           |                                 |
|                               | <5 % <i>U</i> T           | <5 % <i>U</i> T           |                                 |
|                               | (>95 % dip in <i>U</i> T) | (>95 % dip in <i>U</i> T) |                                 |
|                               | for 5 sec                 | for 5 sec                 |                                 |
|                               |                           |                           |                                 |
|                               |                           |                           |                                 |
|                               |                           |                           |                                 |
| Power frequency               |                           |                           | Power frequency magnetic        |
| (50/60 Hz)                    | 3 A/m                     | 3 A/m                     | fields should be at levels      |
| magnetic field                |                           |                           | characteristic of a typical     |
|                               |                           |                           | location in a typical           |
| IEC 61000-4-8                 |                           |                           | commercial or hospital          |
|                               |                           |                           | environment.                    |
| NOTE <i>U</i> T is the a.c. r | nains voltage prior to    | application of the te     | est level.                      |

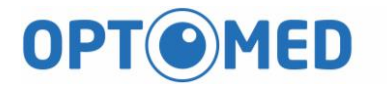

#### Guidance and manufacturer's declaration – electromagnetic immunity

The Optomed Polaris is intended for use in the electromagnetic environment specified below. The customer or the user of the Optomed Polaris should assure that it is used in such an environment.

| Immunity                      | IEC 60601                      | Compliance | Electromagnetic environment –                                                                                                    |
|-------------------------------|--------------------------------|------------|----------------------------------------------------------------------------------------------------|
| test                          | test level                     | level      | guidance                                                                                                    |
| Conducted<br>RF<br>IEC 61000- | 3 Vrms<br>150 kHz to 80<br>MHz | 3 Vrms     | Portable and mobile RF<br>communications equipment should be<br>used no closer to any part of the<br>Optomed Polaris, including cables, than<br>the recommended separation distance<br>calculated from the equation applicable<br>to the frequency of the transmitter.<br><b>Recommended separation distance</b><br>$d = 1,2 \sqrt{P}$ |
| 4-6                           | 3 V/m                          | 3 V/m      | <i>d</i> = 1,2 $\sqrt{P}$ 80 MHz to 800 MHz                                                                                                    |
| Radiated<br>RF<br>IEC 61000-  | 80 MHz to 2,5<br>GHz           |            | $d = 2,3 \sqrt{P}$ 800 MHz to 2,5 GHz                                                                                                    |
| 4-3                           |                                |            | where <i>P</i> is the maximum output power<br>rating of the transmitter in watts (W)<br>according to the transmitter<br>manufacturer and <i>d</i> is the<br>recommended separation distance in<br>meters (m).                                                                                                    |
|                               |                                |            | Field strengths from fixed RF<br>transmitters, as determined by an<br>electromagnetic site survey, a should<br>be less than the compliance level in<br>each frequency range.b<br>Interference may occur in the vicinity of                                                                                                    |

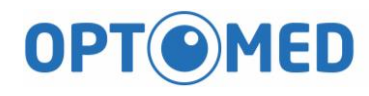

|                                                                                              |                    |                                                                                        | equipment marked with the following        |  |  |
|----------------------------------------------------------------------------------------------|--------------------|----------------------------------------------------------------------------------------|--------------------------------------------|--|--|
|                                                                                              |                    |                                                                                        | symbol:                                    |  |  |
|                                                                                              |                    |                                                                                        | (((⊷)))                                    |  |  |
| NOTE 1 At 80                                                                                 | MHz and 800 M      | Hz, the higher free                                                                    | quency range applies.                      |  |  |
| NOTE 2 Thes                                                                                  | e guidelines may   | not apply in all si                                                                    | tuations. Electromagnetic propagation is   |  |  |
| affected by ab                                                                               | sorption and refl  | ection from structu                                                                    | ires objects and people.                   |  |  |
| Field strengths from fixed transmitters, such as base stations for radio (cellular/cordless) |                    |                                                                                        | ase stations for radio (cellular/cordless) |  |  |
| telephones and land mobile radios, amateur radio, AM and FM radio broadcast and TV           |                    |                                                                                        |                                            |  |  |
| broadcast cannot be predicted theoretically with accuracy. To assess the electromagnetic     |                    |                                                                                        |                                            |  |  |
| environment due to fixed RF transmitters, an electromagnetic site survey should be           |                    |                                                                                        |                                            |  |  |
| considered. If the measured field strength in the location in which the Optomed Polaris is   |                    |                                                                                        |                                            |  |  |
| used                                                                                         |                    |                                                                                        |                                            |  |  |
| exceeds the a                                                                                | pplicable RF con   | npliance level abo                                                                     | ve, the Optomed Polaris should be          |  |  |
| observed to                                                                                  |                    |                                                                                        |                                            |  |  |
| verify normal                                                                                | operation. If abno | ormal performance                                                                      | e is observed, additional measures may     |  |  |
| be necessary,                                                                                | such as reorient   | ing or relocating tl                                                                   | ne Optomed Polaris.                        |  |  |
| Over the frequ                                                                               | uency range 150    | Over the frequency range 150 kHz to 80 MHz, field strengths should be less than 3 V/m. |                                            |  |  |

#### Recommended separation distances between

portable and mobile RF communications equipment and the Optomed Polaris The Optomed Polaris is intended for use in an electromagnetic environment in which radiated RF disturbances are controlled. The customer or the user of the Optomed Polaris can help prevent electromagnetic interference by maintaining a minimum distance between portable and mobile RF communications equipment (transmitters) and the Optomed Polaris as recommended below, according to the maximum output power of the communications equipment.

| Rated          | Separation distance according to frequency of transmitter |                      |                    |
|----------------|-----------------------------------------------------------|----------------------|--------------------|
| maximum        | m                                                         | Γ                    |                    |
| output power   | 150 kHz to 80                                             | 80 MHz to 800        | 800 MHz to 2,5 GHz |
| of transmitter | MHz                                                       | MHz                  | $d = 2,3 \sqrt{P}$ |
| W              | $d = 1,2 \ \sqrt{P}$                                      | $d = 1,2 \ \sqrt{P}$ |                    |
| 0,01           | 0,12                                                      | 0,12                 | 0,23               |
| 0,1            | 0,38                                                      | 0,38                 | 0,73               |
| 1              | 1,2                                                       | 1,2                  | 2,3                |
| 10             | 3,8                                                       | 3,8                  | 7,3                |
| 100            | 12                                                        | 12                   | 23                 |

For transmitters rated at a maximum output power not listed above, the recommended separation distance d in meters (m) can be estimated using the equation applicable to the frequency of the transmitter, where P is the maximum output power rating of the transmitter in watts (W) according to the transmitter manufacturer.

NOTE 1 At 80 MHz and 800 MHz, the separation distance for the higher frequency range applies.

NOTE 2 These guidelines may not apply in all situations. Electromagnetic propagation is affected by absorption and reflection from structures, objects and people.

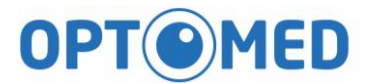

2.4 Product labels

**Optomed Polaris system labels:** 

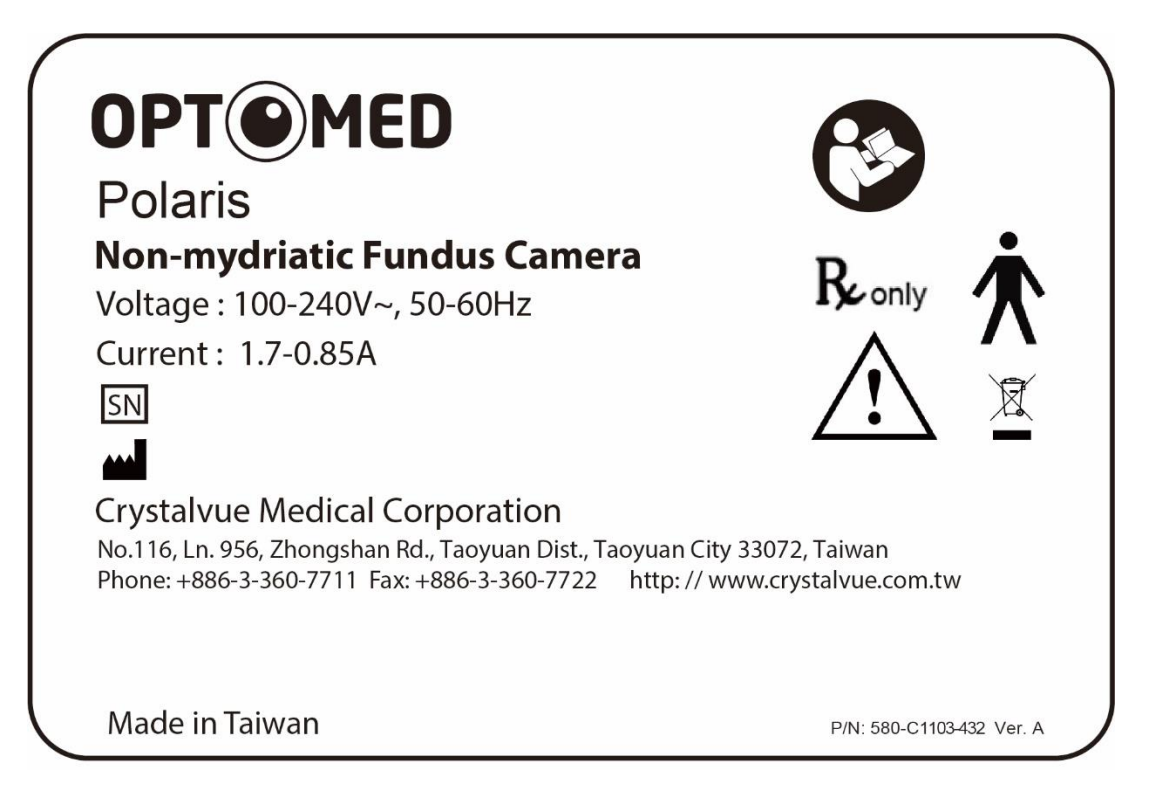

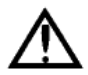

WARNING: Do not connect the instrument with anything other than specified. Otherwise, it may result in fire or electric shock. For details of purchasing accessories, please contact an Optomed representative or distributor.

#### 2.5 Service life

The service life of Optomed Polaris is five years if specified inspections and maintenance are done.

- 2.6 Cybersecurity information
  - 2.6.1 Objective

The purpose of this section is to summarize the cybersecurity controls of the Optomed Polaris system.

2.6.2 System overview

The Optomed Polaris system has the following interface that are critical for cybersecurity:

- USB ports of the laptop or PC for connecting to various USB devices.
- 2.6.3 General principles
  - Cybersecurity risk management is a shared responsibility among stakeholders including the medical device manufacturer, the user, and the health care facility. Failure to maintain cybersecurity can result in compromised device functionality, loss of data availability or integrity, or expose other connected devices or networks to security threats.
  - The laptop or PC is limited to install Windows 10 operation system and is dedicated for Optomed Polaris, for the risk of viruses and other malwares, users must install and enable window defender or anti-virus software and follow the suggestion of third- party software (including virus updates) to update it.

#### 2.7 Cybersecurity functions

2.7.1 Authentication of users

Optomed Polaris system uses Microsoft Windows 10 as the main operating system. The operating system itself allows the end user to establish and configure "User Accounts" (example: standard users, power users, administrators) and "User Passwords" so that authentication is performed by password.

#### 2.7.2 Auto-logoff

- The operating system has the ability to prevent access and misuse by unauthorized users if the device is left idle for a period of time.
- The length of inactivity time before auto-logoff/screen lock is user/administrator configurable.
- The auto-logoff/screen lock should be always enabled.
- Local supervisor should avoid unauthorized users access the delicate Laptop or PC in order to preserve system and data

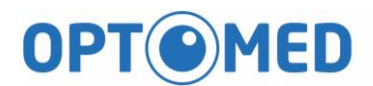

confidentiality, integrity and availability. •

- Local supervisor must set the expiration time of screen saver to reduce casual viewing data.
- 2.8 Data back up
  - To avoid the loss of patient data due to damage to the storage device of the user's PC, it is recommended that the user should regularly back up the data.
  - It is recommended to store the data in multiple different and independent storage media to disperse the risk of data loss or damage to the storage device.

## 3 Instrument description

### 3.1 Introduction

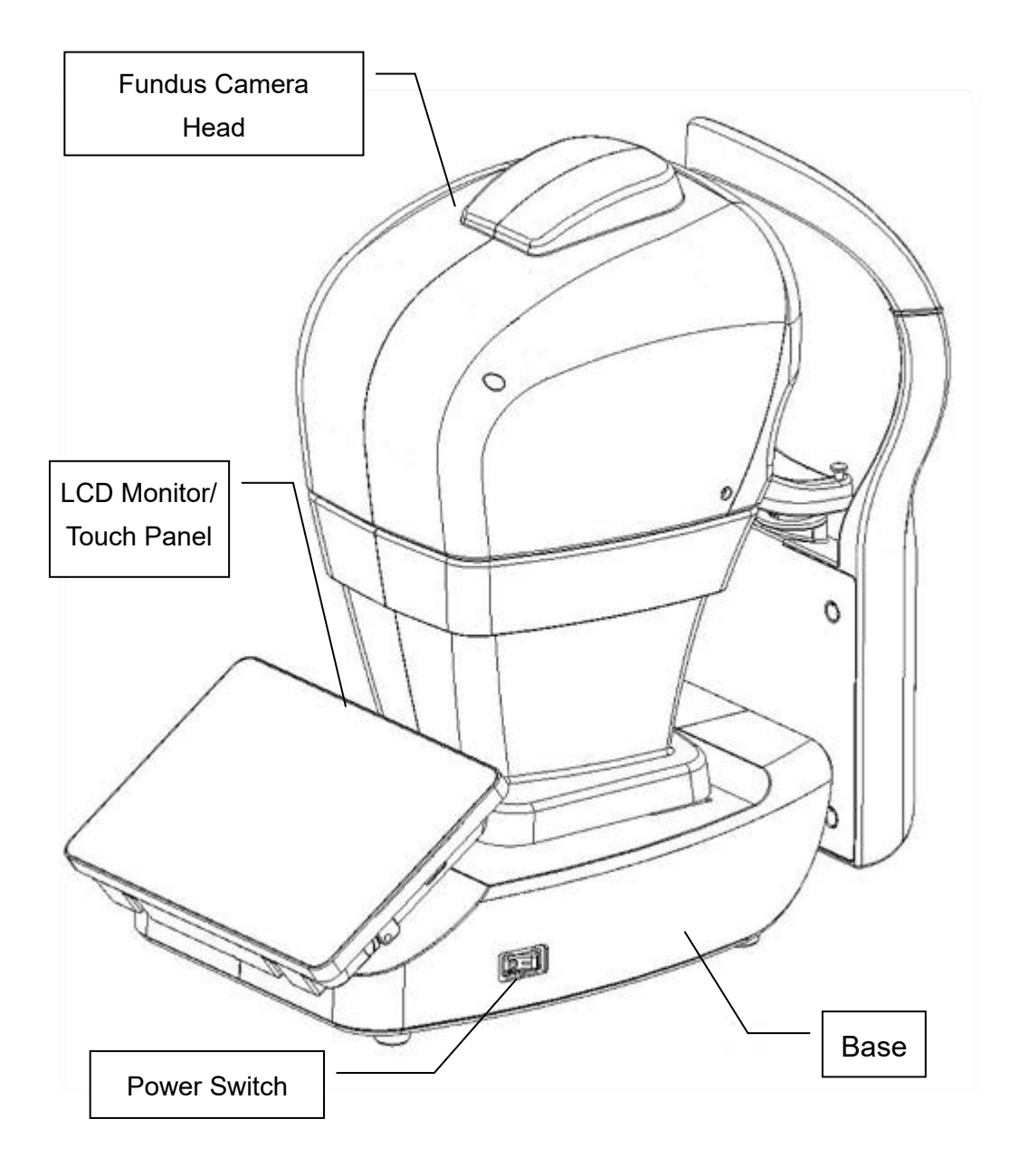

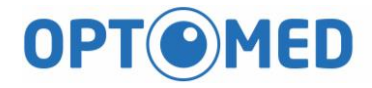

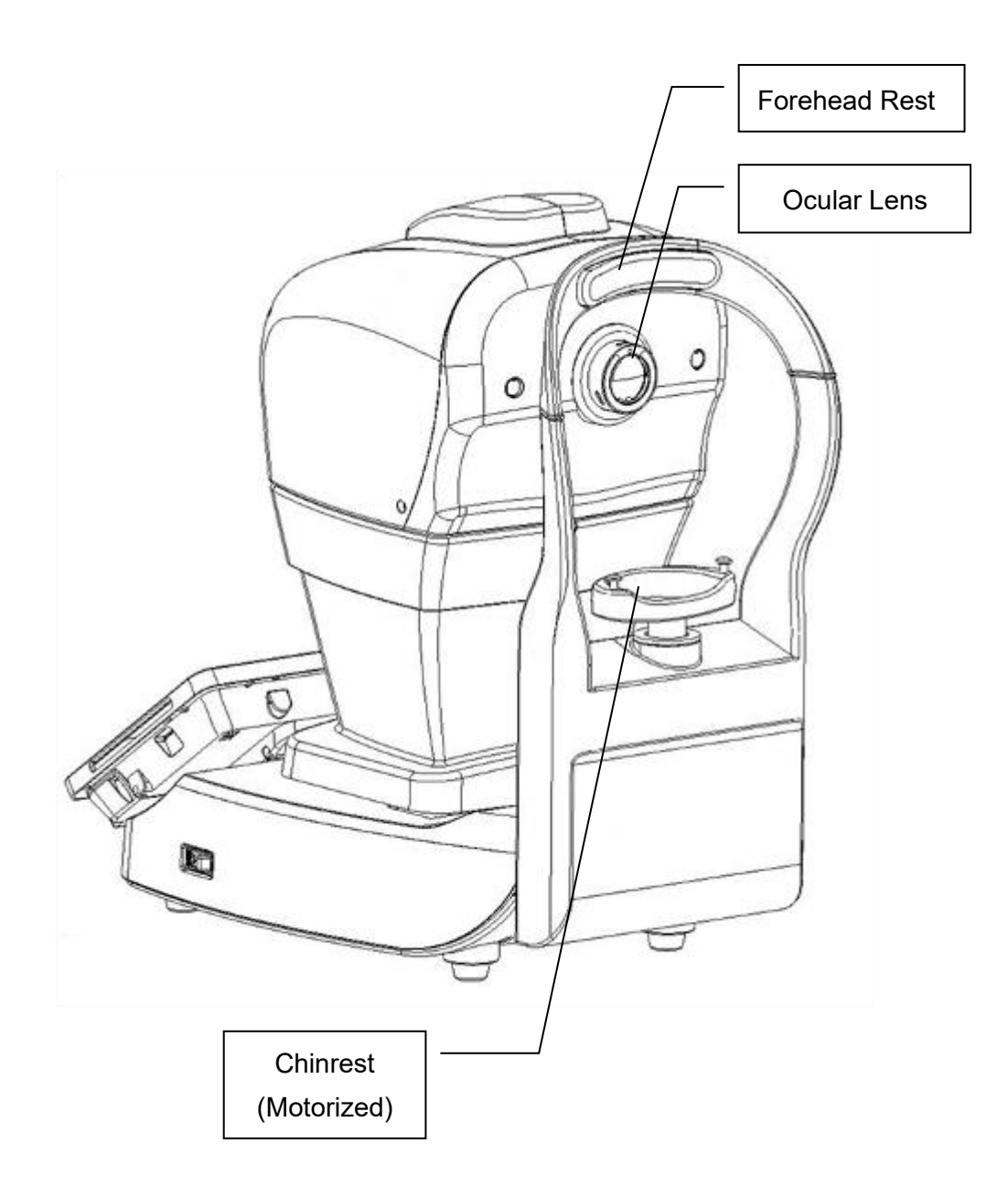

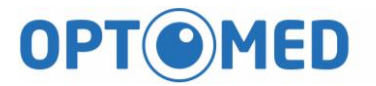

#### 3.2 Standard accessories

| Item | Description      | Q'ty  |
|------|------------------|-------|
| 1    | User manual      | 1 pc. |
| 2    | AC power cord    | 1 pc. |
| 3    | Dust cover       | 1 pc. |
| 4    | Forehead adaptor | 1 pc. |
| 5    | Lens cover       | 1 pc. |

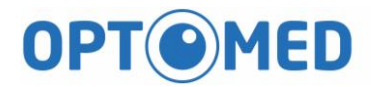

## 4 Log in and introduction of user interface

|          | Log | g in     |  |
|----------|-----|----------|--|
|          |     | Login    |  |
| Username |     | Username |  |
| Password |     | Password |  |
|          |     | ОК       |  |

- Username: Input the user name.
- Password: Input the password.

| Login                |    |
|----------------------|----|
| Username<br>camera   |    |
| Password<br>●●●●●●●● |    |
|                      | ОК |

- Default account:
  - Username: camera
  - Password: 0000000

### Modify account

After logging in, go to the settings page to modify the username and password.

|           | Settings |                                                    |            |
|-----------|----------|----------------------------------------------------|------------|
|           | GENERAL  |                                                    |            |
|           | PACKING  |                                                    |            |
|           | EXPORT   |                                                    |            |
|           | ARCHIVE  | Username                                           | – Username |
|           | RESTORE  | camera                                             | o sermanic |
|           | LANGUAGE | Password       At least 6 characters and 1 numeric | – Password |
|           | KEYBOARD | Confirm                                            | Confirm    |
| Account - | ACCOUNT  |                                                    | Password   |
|           | ABOUT    |                                                    |            |
|           |          | CHANGE                                             |            |

- Username: Change username when needed.
- Password: Change password when needed.
- Confirm password: Confirm the password.

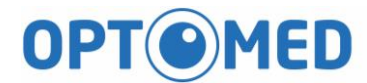

If the password inputs are not same, please check them again.

| Settings           |                       |    |        |
|--------------------|-----------------------|----|--------|
| GENERAL            |                       |    |        |
| PACKING            |                       |    |        |
| EXPOR <sup>.</sup> | Frror                 |    |        |
| ARCHIV             | LIIOI                 |    |        |
| RESTOR             | Please check password |    |        |
| DICOM SET          |                       |    |        |
| LANGUA             |                       | ок |        |
| KEYBOAK            |                       |    |        |
| ACCOUNT            |                       |    |        |
| ABOUT              |                       |    | CHANGE |

If the password inputs are same, below dialog is displayed.

| Settings  |              |
|-----------|--------------|
| GENERAL   |              |
| PACKING   |              |
| EXPOR     | Information. |
| ARCHIV    | Information  |
| RESTOR    | ОК           |
| DICOM SET |              |
| LANGUA    | ок —         |
| KEYBOAI   |              |
| ACCOUNT   |              |
| ABOUT     | CHANGE       |

### Change password every six months

Password is requested to be changed every six months.

| leed to change password             |        |
|-------------------------------------|--------|
| Old password                        |        |
| New password                        |        |
| At least 6 characters and 1 numeric |        |
| Confirm new password                |        |
|                                     | CHANCE |

- Old password: Input the old password.
- New password: Input the new password.
- Confirm new password: Input the password again.

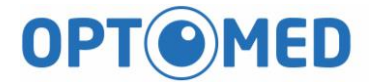

Below graph shows error occurs.

| Old password                                                |  |
|-------------------------------------------------------------|--|
| •••••                                                       |  |
| Wrong password<br>New password                              |  |
| ••••                                                        |  |
| At least 6 characters and 1 numeric<br>Confirm new password |  |
| •••••                                                       |  |

Click Change button if no error occurs.

| Old password         |  |
|----------------------|--|
| •••••                |  |
| New password         |  |
| •••••                |  |
| Confirm new password |  |
| •••••                |  |

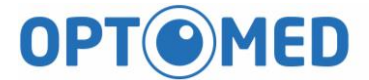

Below error message means input password is incorrect.

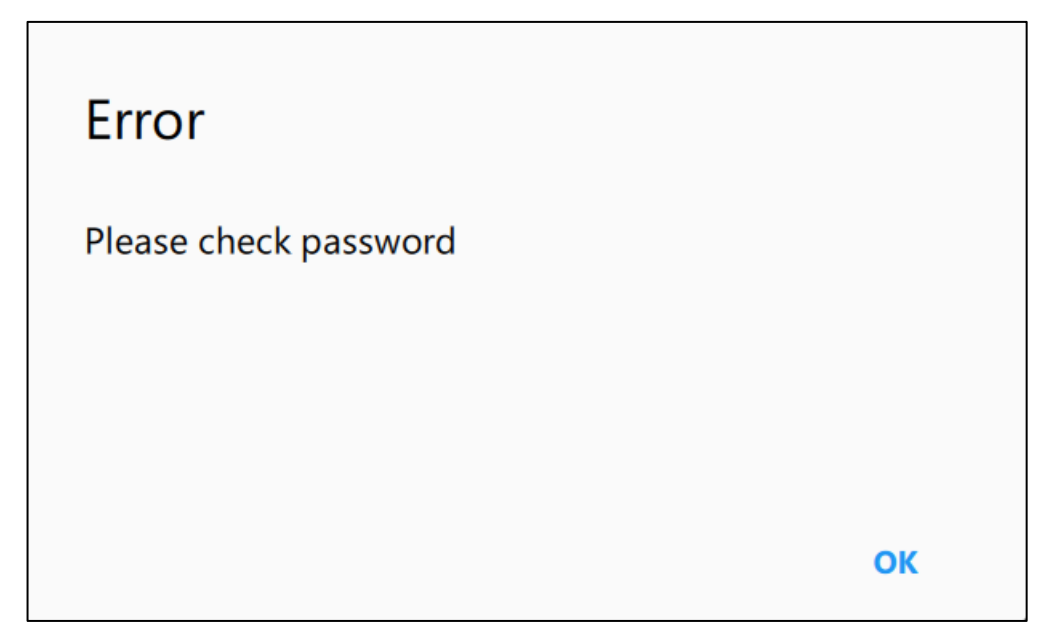

Below graph shows new password is changed successfully.

| Information |    |
|-------------|----|
| OK          |    |
|             |    |
|             |    |
|             | ОК |

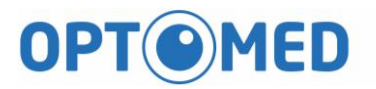

Three tabs are displayed on screen after logging in and describe in below sections.

| Patient Managemer            | Capture Image                      | Review captured ima       | age                       |
|------------------------------|------------------------------------|---------------------------|---------------------------|
|                              |                                    | REVIEW                    | ۵                         |
| C Search Patient             | Fundus Camera                      |                           | • /                       |
| SHOW ALL SHOW TODAY          | *Patient ID<br>000001              |                           | EMRID                     |
| hsieh^moon^^^<br>1 image(s)  | Name<br>Fundus Camera              |                           |                           |
| Fundus Camera<br>13 image(s) | Birthday(yyyy-MM-dd)<br>2000-10-01 | Gender<br>Male            | 2                         |
| hsieh^rory^^^<br>10 image(s) | Phone                              | Email                     |                           |
| Hello World<br>19 image(s)   | Address                            |                           |                           |
|                              | Comment                            |                           |                           |
|                              | OD<br>2018-10-29 08:49:51          | OD<br>2018-07-25 18:23:52 | OS<br>2018-07-25 18:17:51 |

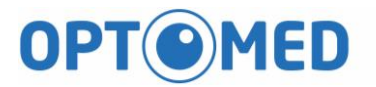

#### 4.1 Patient management

#### Select patient, add patient and modify patient information

| Search                           | Quick Search                      | Information             | Delete / Edit | Settings |
|----------------------------------|-----------------------------------|-------------------------|---------------|----------|
| 🔔 PATIEN                         | т 💼 сартия:                       |                         |               | *        |
| e Search Patient<br>Patient List | Fundus Camera                     |                         | EMRID         | • /      |
| Fundus Camera<br>13 image(s)     | First Name<br>Fundus Camera       | Middle Name             | Last Name     |          |
| hsieh^rory^^^<br>10 image(s)     | Birthday(yyy-MM-dd)<br>2000-10-01 | Male                    | *             |          |
| Hello World<br>19 image(s)       | Phone                             | Email                   |               |          |
|                                  | Comment                           |                         |               |          |
| Add ——                           | OD<br>2018-10-29 08:49            | OD<br>2018-07-25 18 13: | 52 2018-07-21 | 5 181751 |
|                                  |                                   | Recent In               | nages         |          |

• Patient List: Displays all the patients associated with the search result.

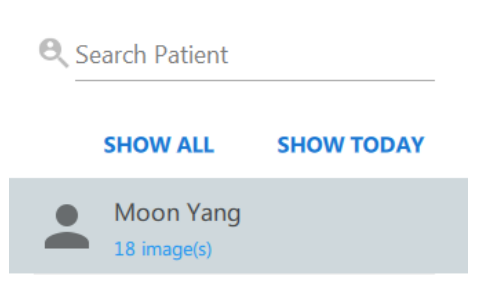

- Search: Provides patient search function by entering keywords.
  - Search by all fields: Fill in keyword such as "Moon"
- Add Patient <sup>(2)</sup>: Click to add new patient profile and information.

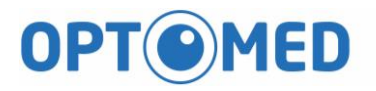

| NEW PATIENT          |        |       | × a |
|----------------------|--------|-------|-----|
| *Patient ID          |        | EMRID |     |
| Name                 |        |       |     |
| Birthday(yyyy-MM-dd) | Gender | v     |     |
| Phone                | Email  |       |     |
| Address              |        |       |     |
| Comment              |        |       |     |
|                      |        |       |     |

- The columns with \* mark are mandatory before adding new patient to database.
- By clicking , the new patient information is saved to the database. The main screen will then return to the main Patient Information window and the newly added patient is listed under the patient list window. Select the new patient added and patient detail will be displayed accordingly.
- By clicking ×, it will return to main patient window without saving.
- Patient information

Displaying selected patient information

- Edit Patient Information 
   Click for patient information

   editing and comment editing saving. The operations are just like Add Patient.
- Delete Patient 
   Click for delete patient information and images. When the "Delete" dialog appears, click "OK" to delete patient information or click "Cancel" to quit.

| Warning                                |    |                     |
|----------------------------------------|----|---------------------|
| Do you want to delete selected patient |    | - Settings 호 :      |
|                                        |    | Click to show       |
|                                        |    | settings of Polaris |
| Cancel                                 | ОК | program             |

- Packing: Enabling Auto Packing, the camera head moves to

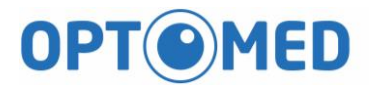

| Settings |                              |                 |
|----------|------------------------------|-----------------|
| PACKING  |                              | - Export:       |
| EXPORT   |                              | Enabling Auto   |
| ARCHIVE  |                              | Export, the     |
| RESTORE  | 🗹 Auto Packing               | captured image  |
| LANGUAGE |                              | will be copied  |
| ABOUT    |                              | o specific pain |
|          |                              | where the user  |
| set      |                              |                 |
| Settings |                              |                 |
| PACKING  | Z Auto Export                |                 |
| EXPORT   | CLICK TO SET THE TARGET PATH |                 |
| ARCHIVE  | Path:                        |                 |
| RESTORE  | D:/export_folder             |                 |
| LANGUAGE |                              |                 |
| ABOUT    | JPG PNG BMP DCM              |                 |

#### packing position before Optomed Polaris shutting down.

- Archive: Creates a backup file of Optomed Polaris database.

Step1. Choose the target folder for backup file

| Settings |                              |
|----------|------------------------------|
| PACKING  | CLICK TO SET THE TARGET PATH |
| EXPORT   |                              |
| ARCHIVE  |                              |
| RESTORE  |                              |
| LANGUAGE |                              |
| ABOUT    |                              |
|          | ARCHIVE                      |

Step2. Click "ARCHIVE" button to create backup file

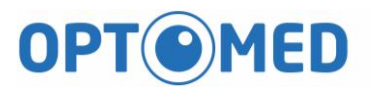

| Settings |                                   |
|----------|-----------------------------------|
| PACKING  | CLICK TO SET THE TARGET PATH      |
| EXPORT   |                                   |
| ARCHIVE  | Archive Path:<br>D:/backup        |
| RESTORE  | The target folder for backup file |
| LANGUAGE | Process progress                  |
| ABOUT    |                                   |
|          | ARCHIVE                           |

#### NOTE: The file system of target drive should be NTFS

- Restore: Restore the database of Optomed Polaris by backup

file

Step1. Choose the target folder where the backup file is saved

| Settings |                              |
|----------|------------------------------|
| PACKING  | CLICK TO SET THE TARGET PATH |
| EXPORT   |                              |
| ARCHIVE  |                              |
| RESTORE  |                              |
| LANGUAGE |                              |
| ABOUT    |                              |
|          | RESTORE                      |

Step2. Choose the backup file from the list and click the "RESTORE"

button to restore the database of Optomed Polaris

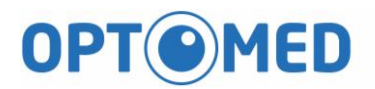

\_

| Settings |                              |
|----------|------------------------------|
| PACKING  | CLICK TO SET THE TARGET PATH |
| EXPORT   |                              |
| ARCHIVE  | Backup_20181026152358.nfcbk  |
| RESTORE  | backup me nst                |
| LANGUAGE |                              |
| ABOUT    |                              |
|          | RESTORE                      |

- Language: Multi-language selection

| Settings |                     |   |        |
|----------|---------------------|---|--------|
| PACKING  |                     |   |        |
| EXPORT   |                     |   |        |
| ARCHIVE  |                     |   |        |
| RESTORE  | Language<br>English | * |        |
| LANGUAGE |                     |   |        |
| ABOUT    |                     |   |        |
|          |                     |   | ACCEPT |

About: Display software version of Optomed Polaris

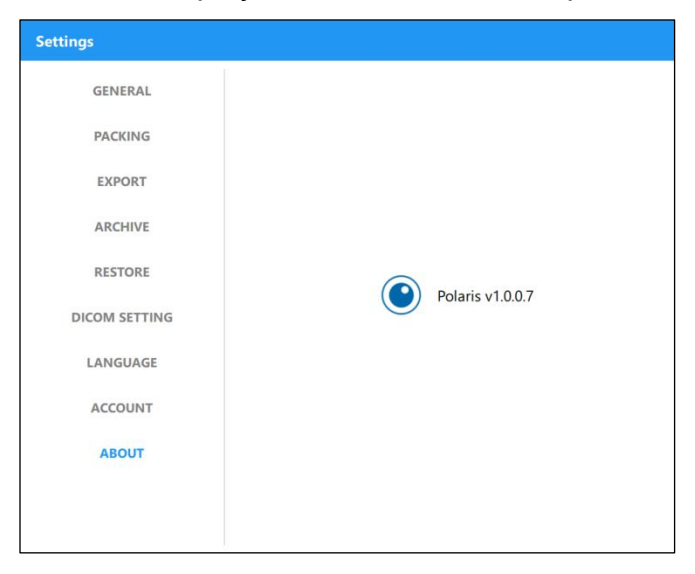

#### 4.2 Capture image

#### Main window for image capture

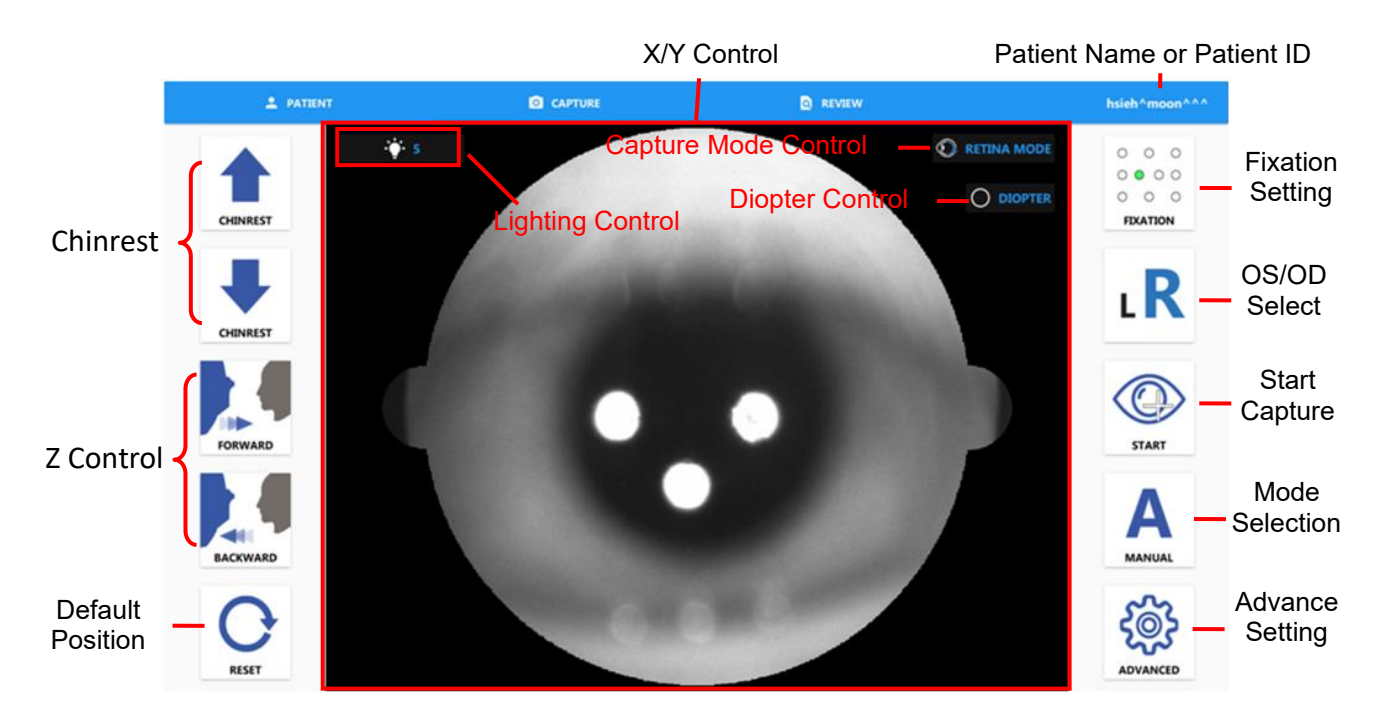

Control Buttons on the screen

- Chinrest: Control Chinrest up and down
- Z Control: Move camera forward or backward
- X/Y Control: Click center of pupil on screen to alignment
- Reset: Reset camera to default position
- Fixation Setting: Selection of the fixation position
- OS/OD Select: Choose OD or OS for image capture
- Start: Click for automatic eye alignment and image capture
- Mode Selection: Auto alignment mode or manual alignment mode
- Advanced: Display settings of Polaris program
  - Semi Auto Mode: User needs to switch eye manually.
  - Full Auto Mode: The Optomed Polaris will switch to another eye automatically.
  - Enable manual mode helper: It can help to find suitable

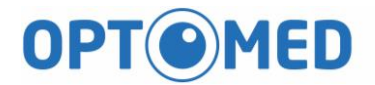

working distance and do capture processes automatically if enable it.

| Settings    |                           |             |
|-------------|---------------------------|-------------|
| Mode        | Semi Auto                 | ○ Full Auto |
| Manual Mode | Enable manual mode helper |             |

• Capture Mode Control: Display capture mode setting panel and provide retina (default) and cornea mode.

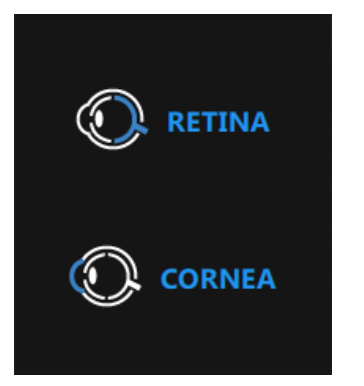

 Diopter Control: Display diopter setting panel and provide empty lens (default), - lens and + lens

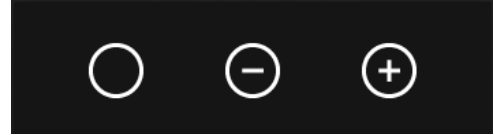

• Lighting Control: Display lighting setting panel and provides viewing and flash LED level

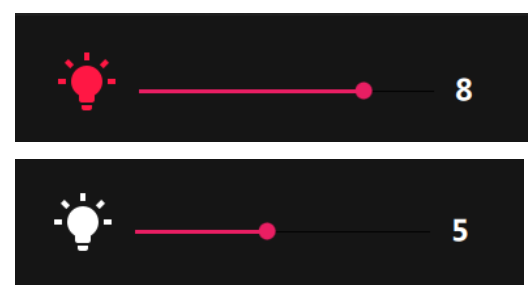

• Dilate Selection: The captured image will save with this setting.

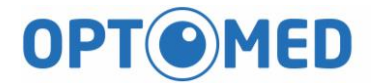

•

- 4.2.1 Automatic alignment and focus operation
  - Adjust chinrest with

and table to suitable position.

- Click pupil position on screen to align the camera. •
- Click to start tracking and capture. •
- 4.2.2 Montage mode
  - Press and hold the Start button for 3 seconds, the Montage button will be • shown.

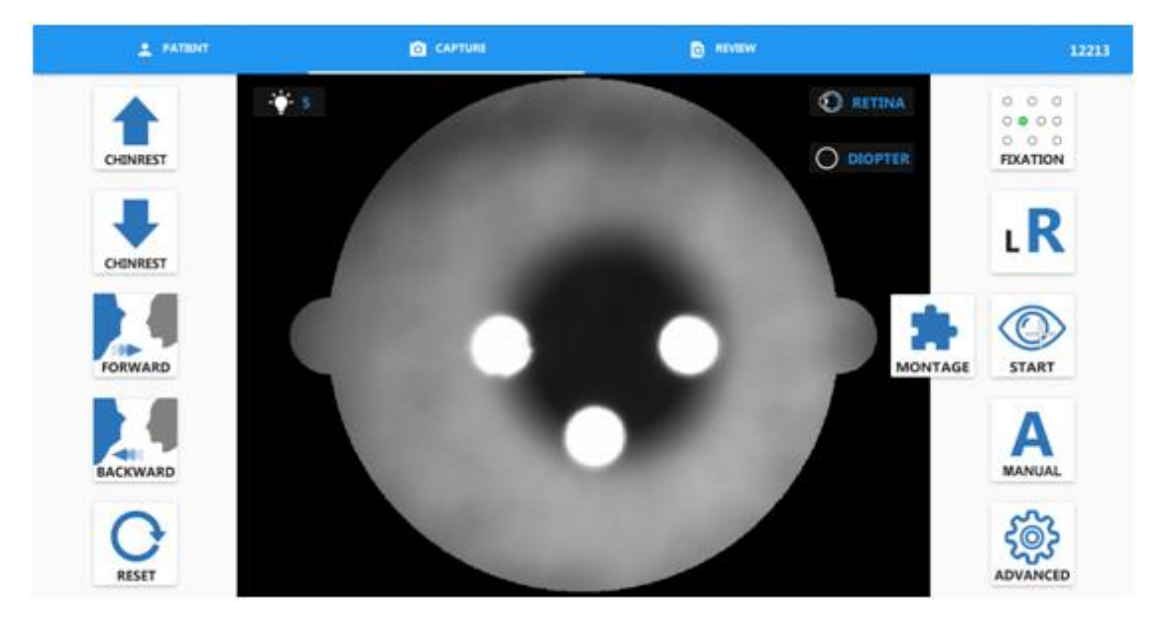

Click the Montage button and select fixation LEDs. •

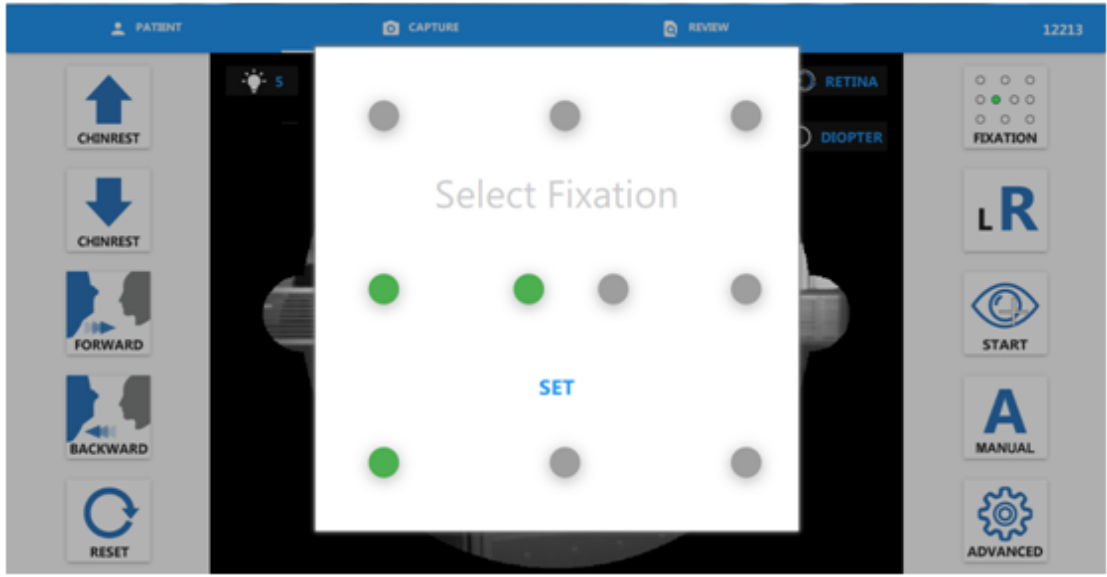

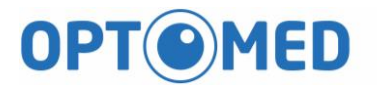

- Click the SET button.
- Click the OK to start montage capture

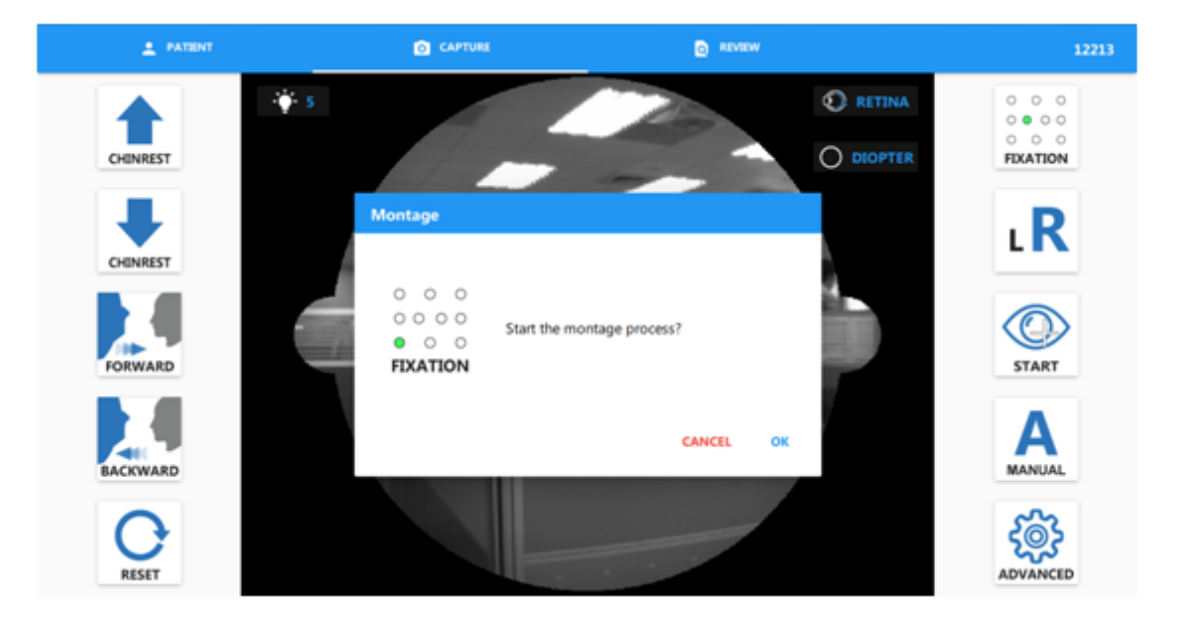

• Click CONTINUE button for next shot.

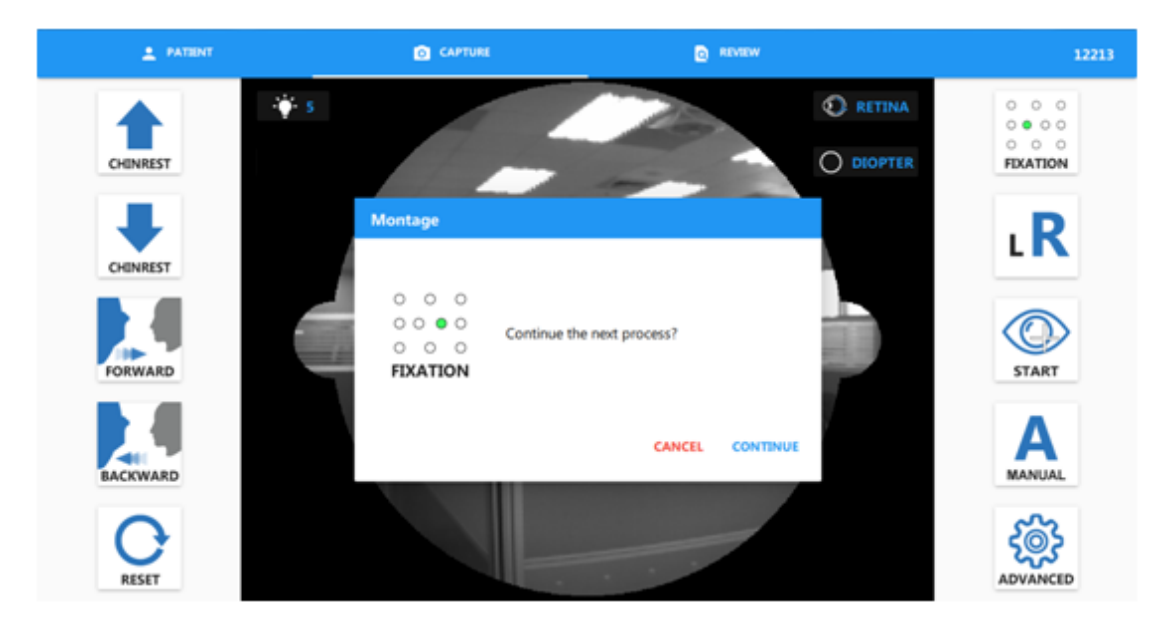

4.2.3 Manual alignment and manual capture

- Click Mode Selection button to manual mode
- Adjust Chinrest by

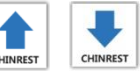

and table to suitable position.

Click pupil position on screen or press

buttons to

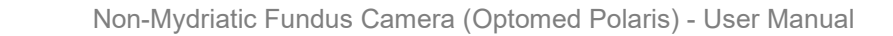

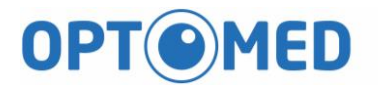

align the camera.

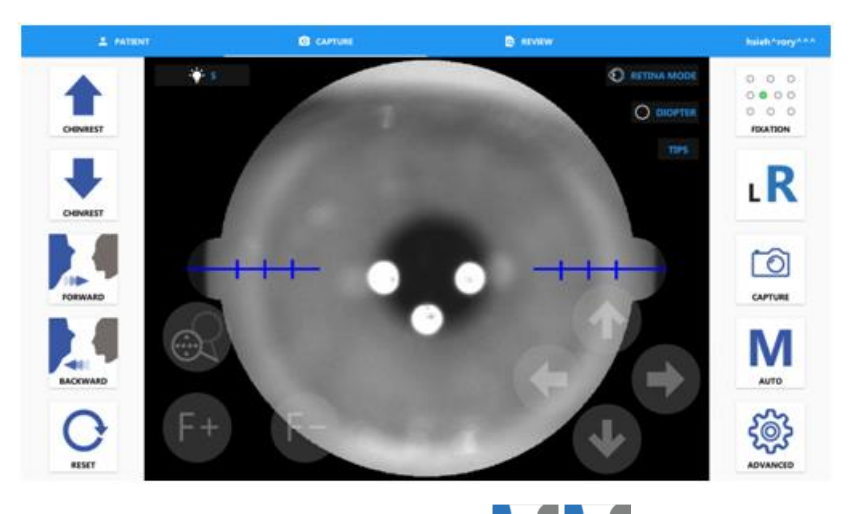

Approach to the pupil by RECEVERD buttons until split bar is visible

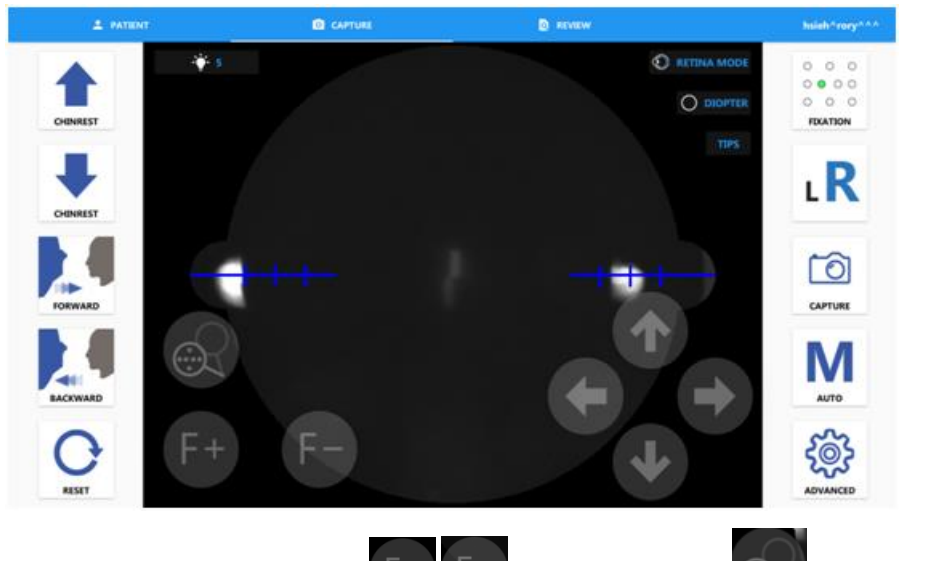

• Align split bar by (Click on the button, the fixation mask plate will be removed. User can see the live retina video. )

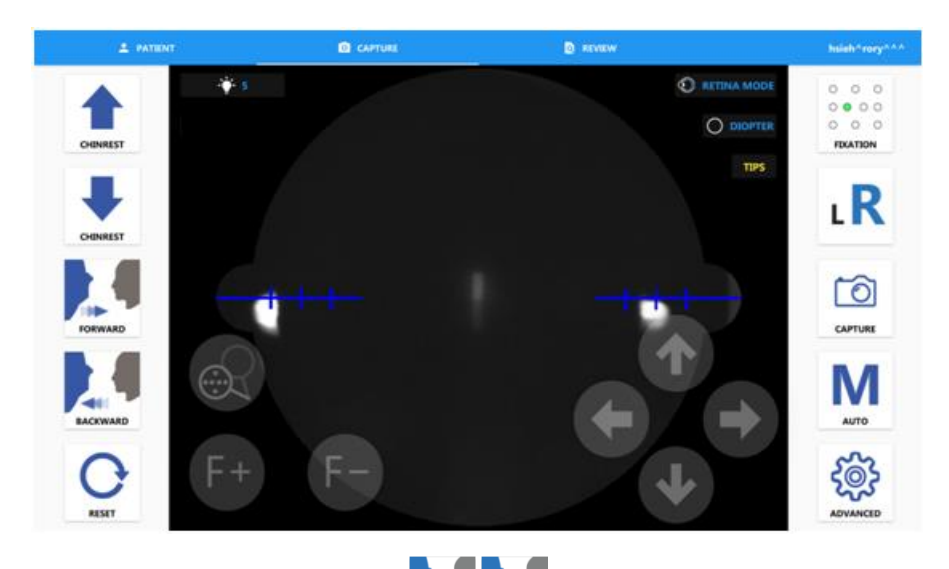

Enter the pupil by
 FORWARD BACKWARD
 buttons until two spots are appeared

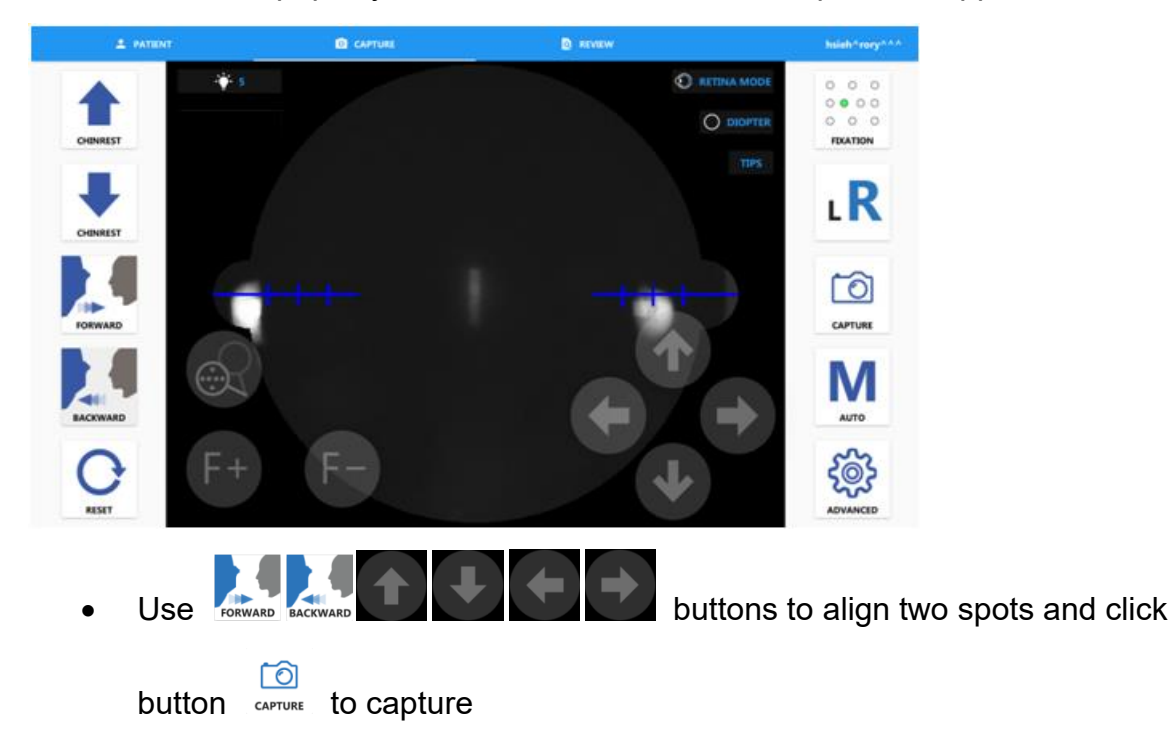

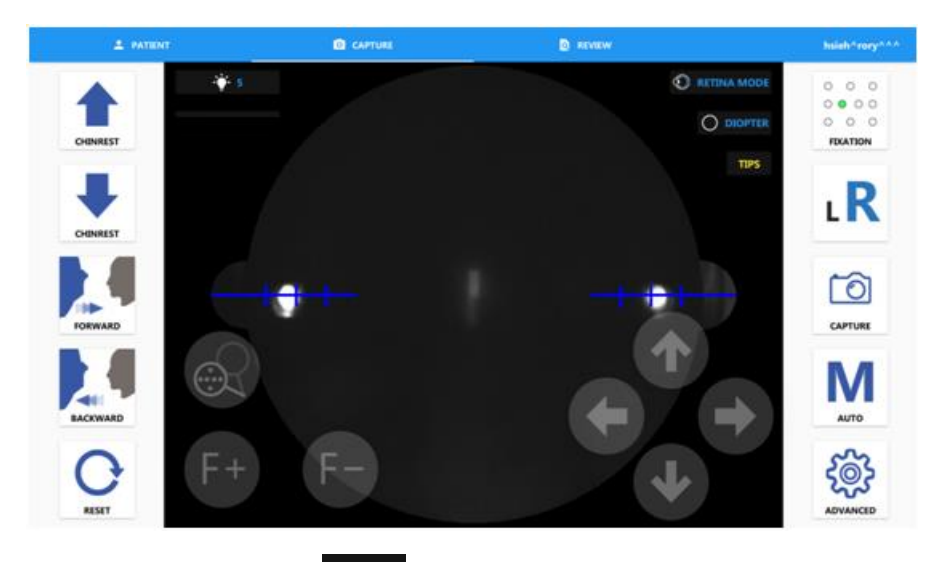

•

Click on the **TIPS** button, the operation tips will be shown.

#### **Manual Mode Tips**

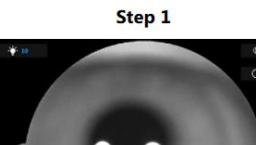

ł

Align the pupil and move forward

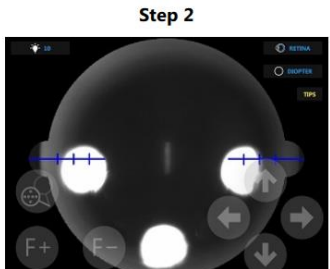

J

Move forward again

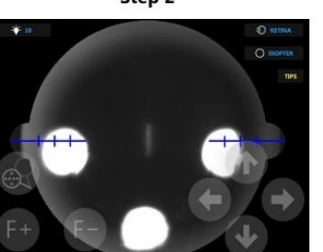

Step 3

Move WD on the blue lines and symmetrically L

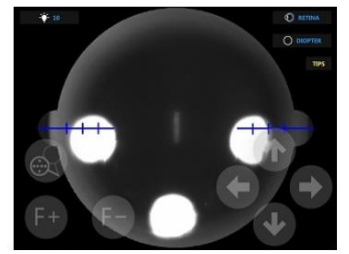

Align split bars

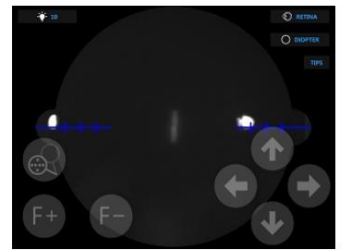

Press capture button if WD appears ( with manual mode helper )

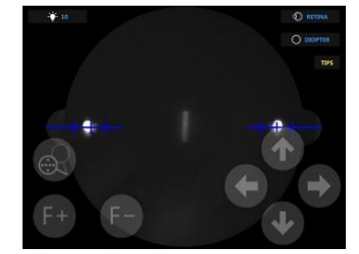

Press capture button ( without manual mode helper )

- 4.2.4 Cornea capture mode
  - Add forehead adaptor to forehead rest (refer to item 7.1 forehead rest • installation)

buttons to

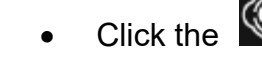

Click the button and then select the cornea capture mode.

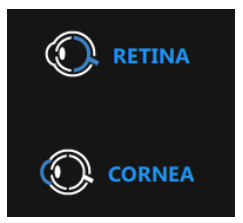

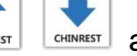

Adjust chinrest with and table to suitable position.

Click pupil position on screen or press • align the camera.

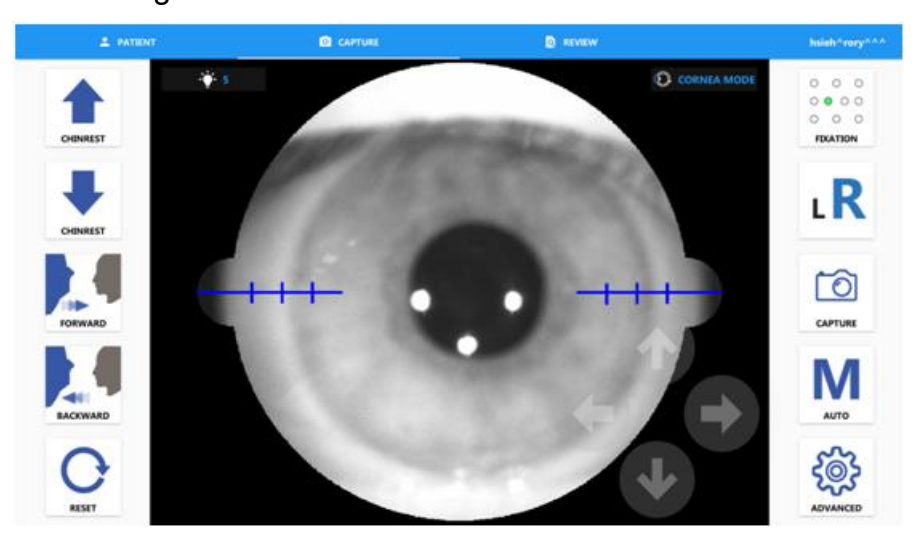

Use **DRWARD** buttons until the image is clear.

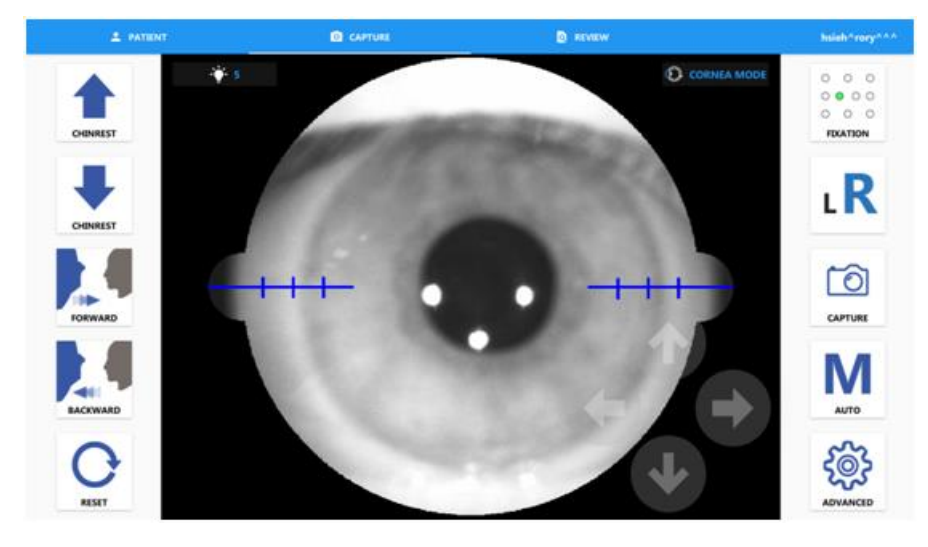

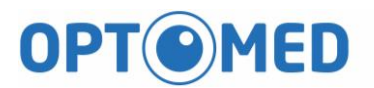

|       | $\boxed{\bigcirc}$ |            |
|-------|--------------------|------------|
| Click | CAPTURE            | to capture |

4.2.5 Send DICOM Image

When the selected patient which is found from DICOM server, the DICOM sending window is displayed before user leaves the Capture Image page. User can choose images and send them to DICOM server.

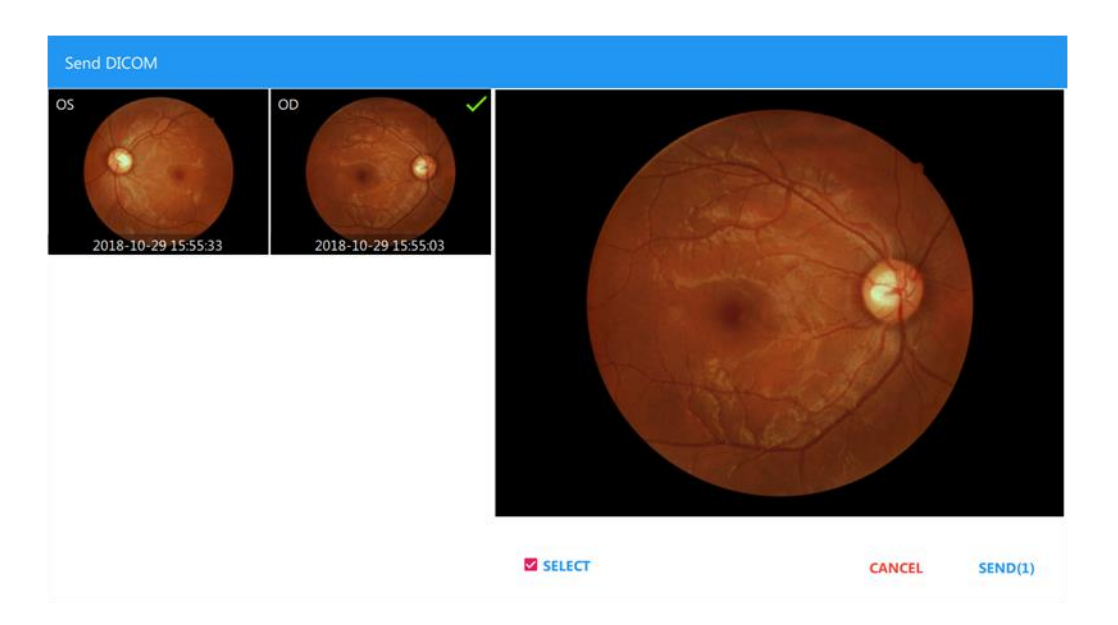

#### 4.2.6 Review captured image

Display the Visit List classified by capture date, and the capture time is also displayed with each image. Operator can review images in this window on a particular date.

| A PATIENT                                | <b>a</b> 2010         | ll)        | B advadw            |                     | ٠                   |
|------------------------------------------|-----------------------|------------|---------------------|---------------------|---------------------|
| O, Search Patient<br>SHOW ALL SHOW TODAY | Visit Date 2017-09-11 | 1 ====2002 | •••                 |                     | •                   |
| Moon Yang                                | 2017-09-07            | 7 imagetat | 2017-09-07 05:11:50 | 2017-09-07-09 10:45 | 2017-09-07 09:09:29 |
| Select Patient                           | 2017-09-05            | 10 magnid  | 2017-09-07-05:06.48 | 2017-09-07 08:37:20 | 2017-09-07-08-35.08 |
| S                                        | Select Visit Da       | ate        |                     |                     |                     |
|                                          |                       |            | Click on Imag       | e to enter Pho      | oto Viewer          |

- Multiple Selections
  - Press and hold on image thumbnail can enter the multiple selection mode.
  - Click image thumbnail to select image for batch delete or export.

| PATIENT                    | CAPTURE                            | Q REVIEW              | ۵.                     |
|----------------------------|------------------------------------|-----------------------|------------------------|
| 🔍 Search Patient           | Fundus Camera                      |                       | • /                    |
| SHOW ALL SHOW TODAY        | *Patient ID<br>000001              |                       | EMRID                  |
| Fundus Camera              | First Name<br>Fundus Camera        | Middle Name           | Last Name              |
| hsieh^rory^^^              | Birthday(yyyy-MM-dd)<br>2000-10-01 | Gender<br>Male        | 3 <b>4</b> )           |
| Hello World<br>19 image(s) | Phone                              | Email Select          | ted Image              |
|                            | Comment                            |                       |                        |
|                            | OD                                 | OD                    | ✓ OS                   |
|                            | - S./                              | -                     |                        |
|                            |                                    |                       |                        |
| •                          | 2018-10-29 08:49:5                 | 1 2018-07.25 18:23:52 | 2018-07,25 18:17:51    |
|                            |                                    |                       |                        |
| I                          | Montage Prir                       | nter Compare Expo     | ort Delete Cancel Sele |

Image Delete

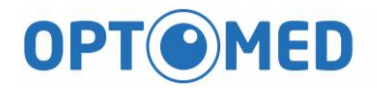

- Click on 🤨 button, warning dialog will show. Click yes to delete

selected image. Be careful, Deleted image cannot restore!

| Warning                                 |        |    |
|-----------------------------------------|--------|----|
| Do you want to delete selected image(s) |        |    |
|                                         |        |    |
|                                         |        |    |
|                                         | Cancel | ок |

- Montage
  - Click on 这 button, montage dialog will show.

Date List Switch Deselect Close

- Click O button, the visit date list of selected patient will

show.

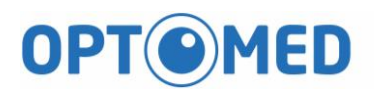

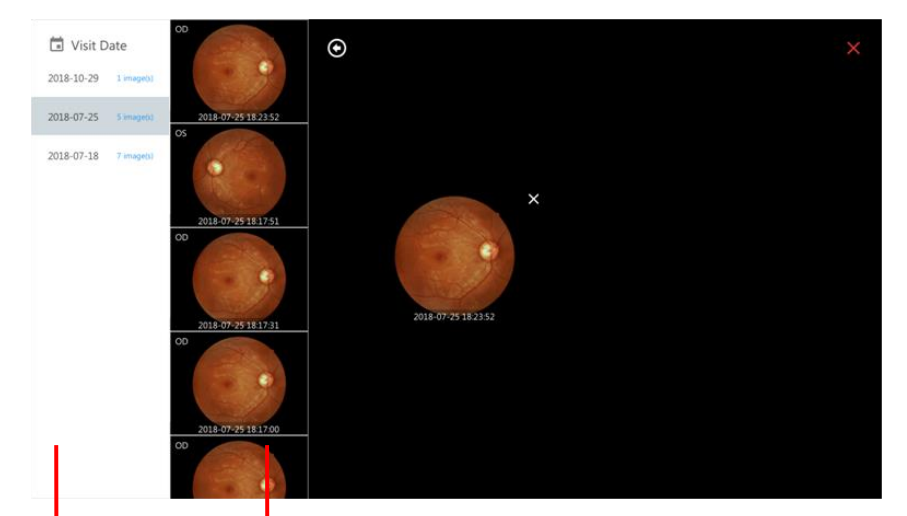

Visit Date List

Click on image to assign it to candidate list

| ۲ |                     |                     |               | × |
|---|---------------------|---------------------|---------------|---|
|   |                     |                     |               |   |
|   | ×                   | ×                   |               |   |
|   |                     |                     |               |   |
|   | 2018-07-25 18:23:52 | 2018-10-29 08:49:51 |               |   |
|   |                     |                     |               |   |
|   |                     |                     |               |   |
|   |                     |                     |               | ~ |
|   | Candidate Lis       | st                  | Start Montage |   |

• Click ✓ button and the montage result will be shown.

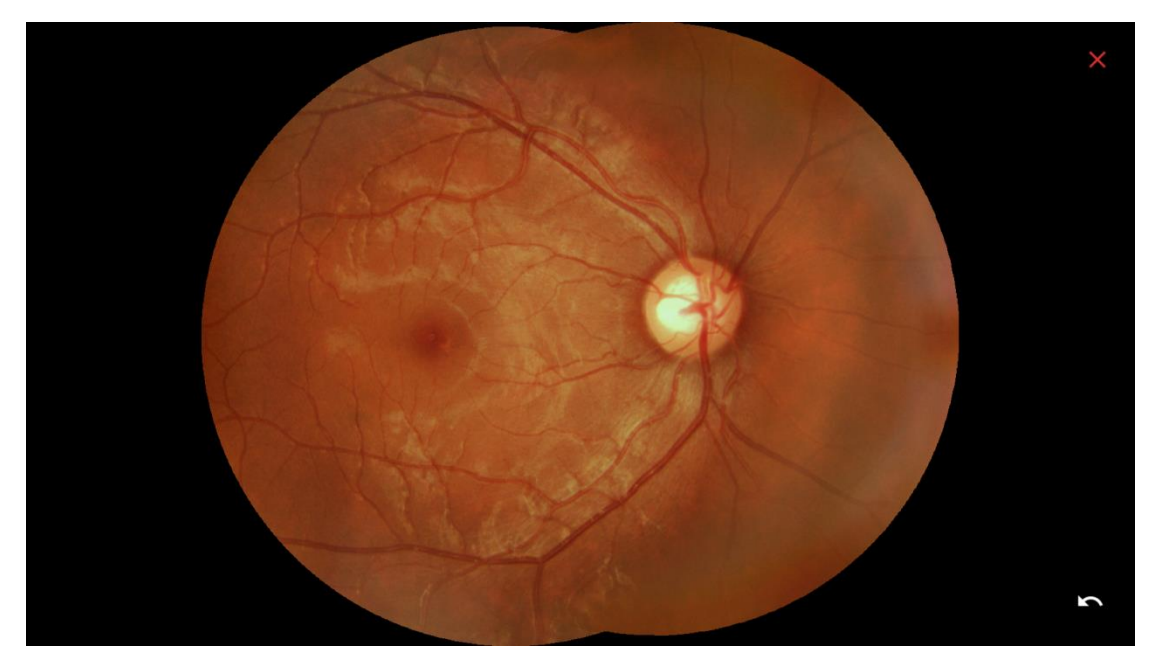

- Image Export
  - Click on button, warning dialog will be shown and then choose the destination folder, image compression format. The Export ID means the file name should be included patient ID.

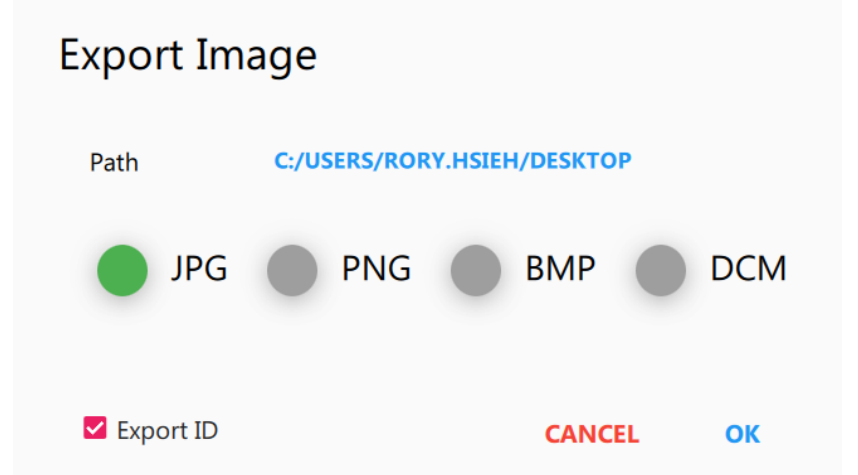

- Press and hold the patient name from patient list, the export button will be appeared. Click the button and finish export options, the all images of selected patient will be exported.
- Image Comparison

Click on 🚇 button, comparison dialog will be shown

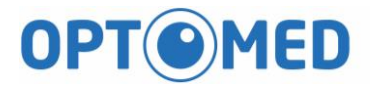

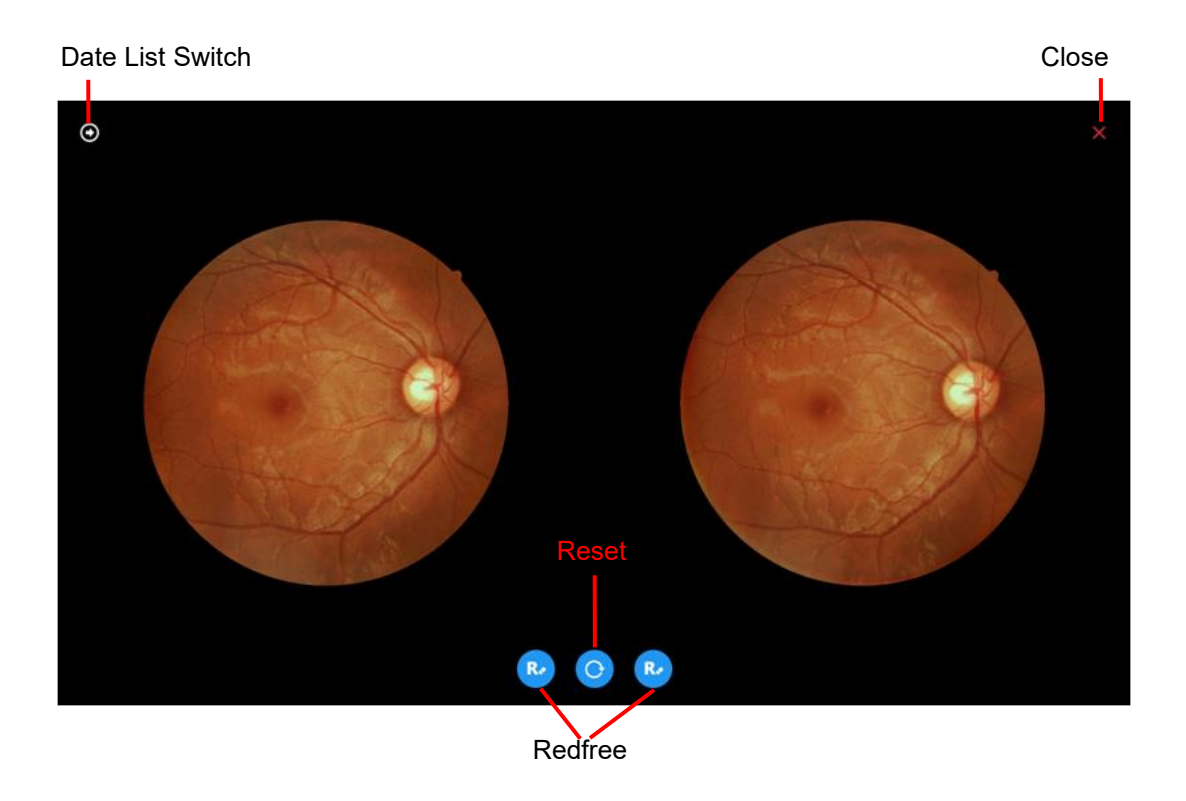

- Date List Switch: Click Sutton, the visit date list of selected patient will be shown.

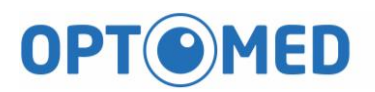

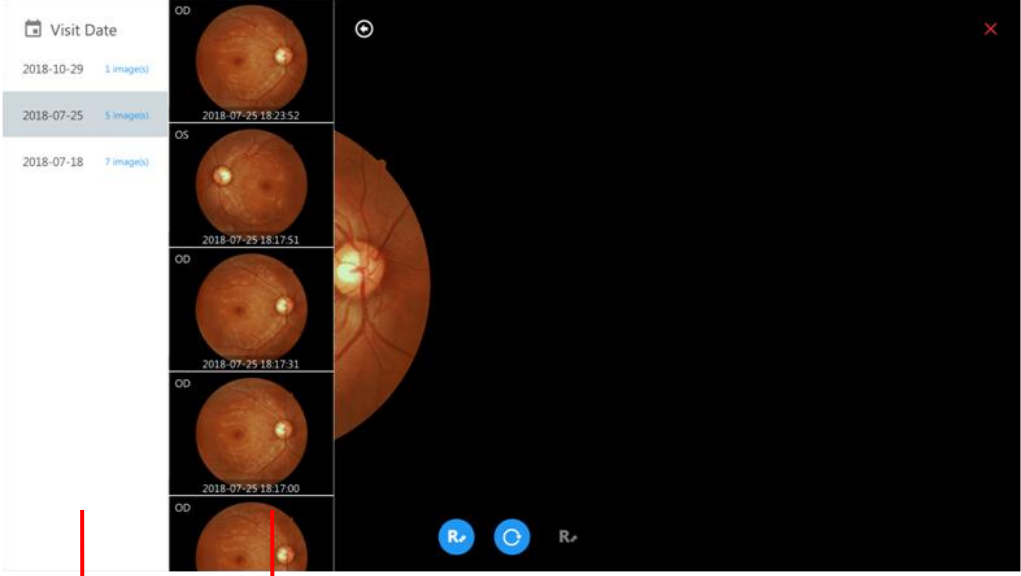

Visit Date List

Click on image to assign it to left or right frame

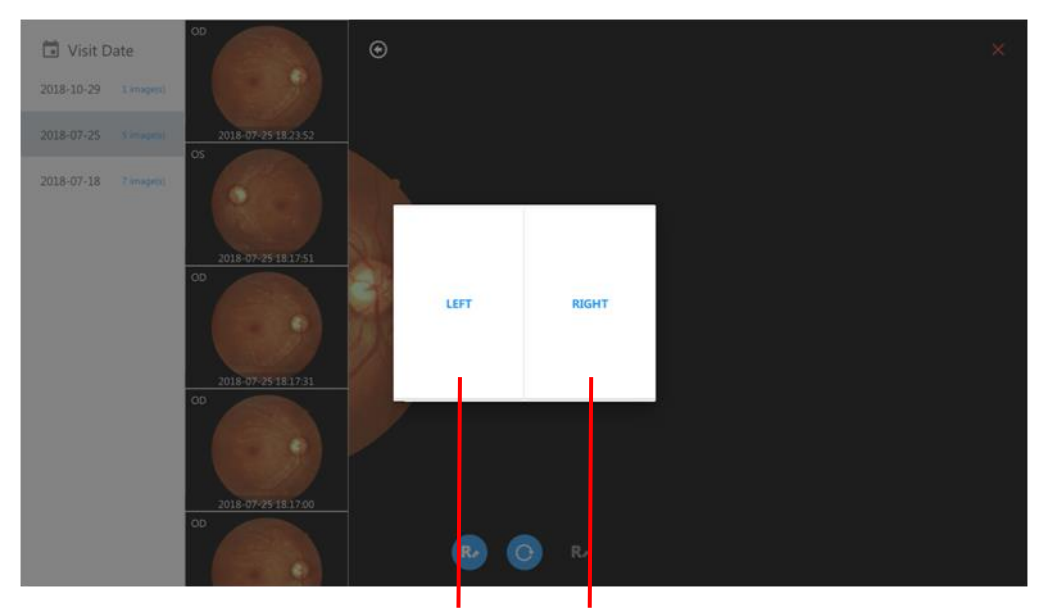

Left frame **Right frame** 

- Reset: Click O button, all image settings are reset to default Redfree: Click O button to show the redfree image
- Printer

\_

Click on 🙆 button, printer dialog will show. Click the PRINT \_ to print selected image.

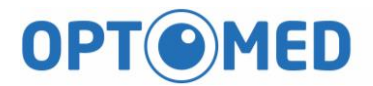

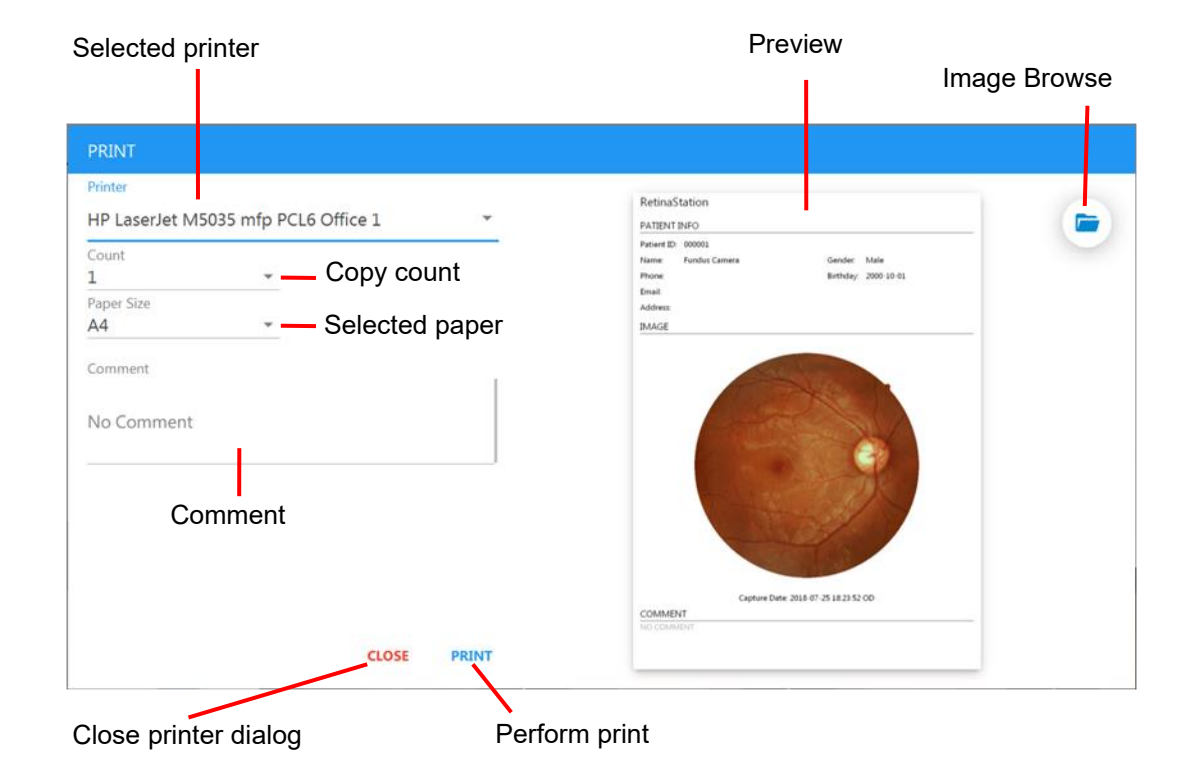

- Select two images and click on 💿 button, printer dialog will show. Click the PRINT to print selected images.

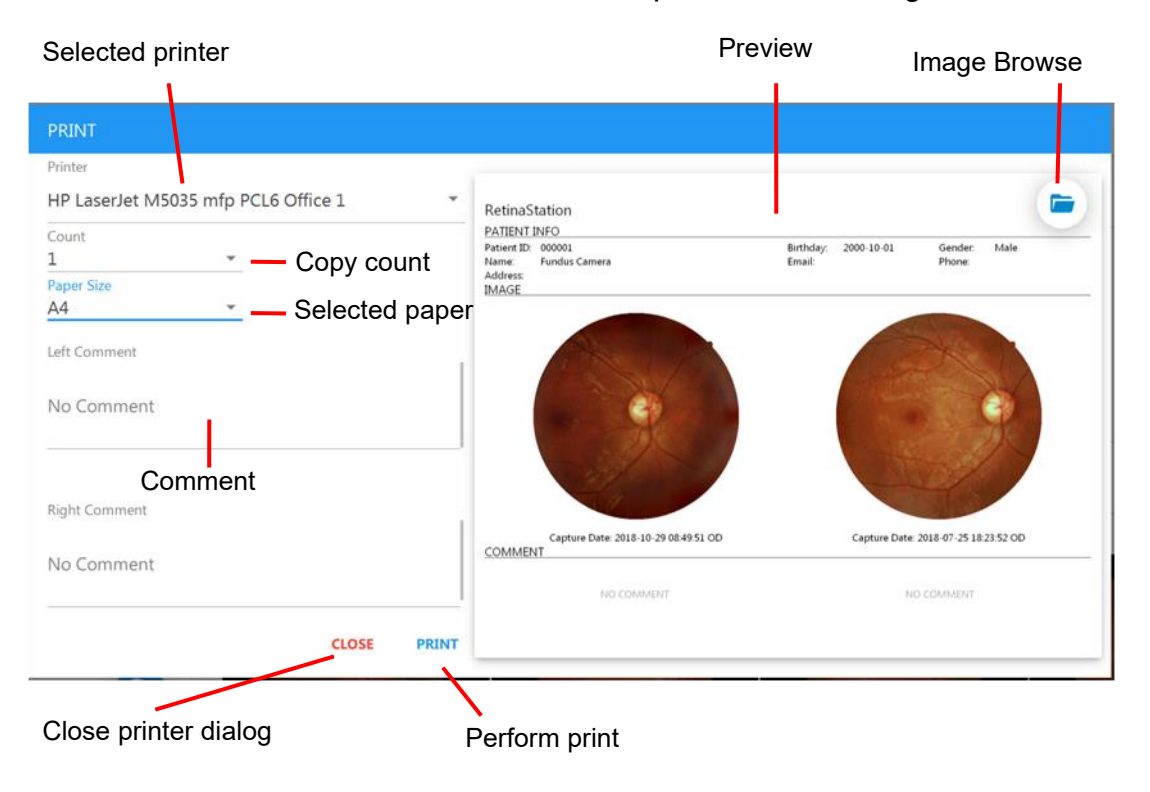

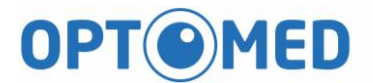

- 4.2.7 Photo Viewer
  - Click image of Image List, the Photo Viewer will show. The Photo Viewer includes below functions.

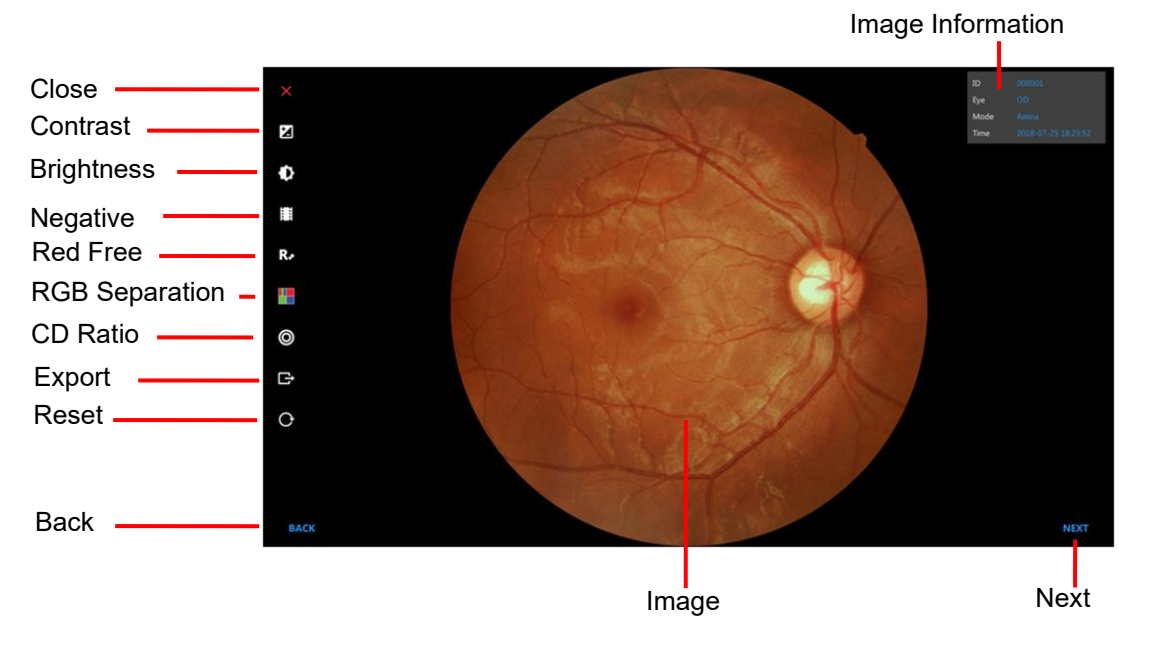

- Image Information
  - ID: patient ID
  - Eye: captured eye
  - Mode: capture mode
  - Time: capture date and time
- Close: Exit the Photo Viewer
- Contrast: Adjust the selected image. The 🕑 button is contrast level up

and the 😟 button is contrast level down.

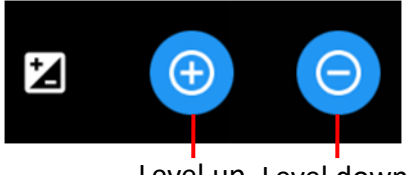

Level up Level down

- Brightness: Adjust the selected image. The 🕑 button is

brightness level up and the 🖸 button is brightness level down.

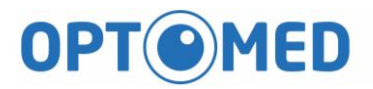

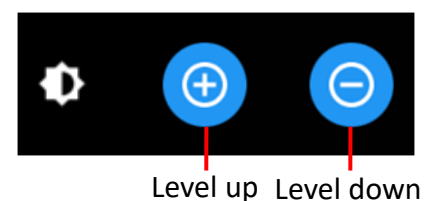

- Negative: To do negative process for selected image
- RedFree: Remove the red channel and convert to grayscale for selected image.
- RGB Separation: To do RGB channels separation and display

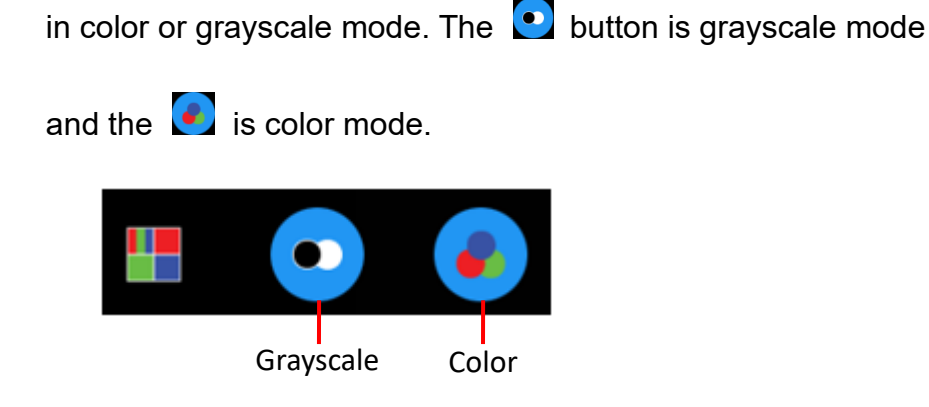

- CD Ratio: To do disc and cup measurement. Below describes how to measure the cup to disc ratio.
  - Step1. Use the pinch gesture to zoom in/out for region of interest
  - Step2. Click the CD Ratio button and click the button.
  - Step3. Tap the border of disc until the blue line fit it.

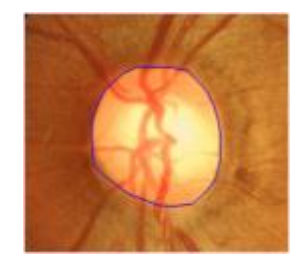

- Step4. Click the CD Ratio button and click the button.
- Step5. Tap the border of cup until the yellow line fit it.

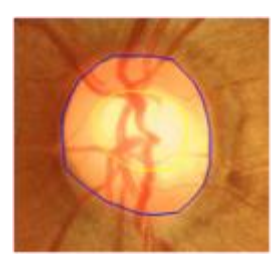

• Step6. Click the CD Ratio button and click the button to save the measurement result. The measurement is displayed

on the top-right side of Photo Viewer.

|                              | ID<br>Eye<br>Mode<br>Time | 000001<br>OD<br>Retina<br>2018-07-25 18:23:52 |
|------------------------------|---------------------------|-----------------------------------------------|
| Cup to disc horizontal ratio | <br>Time<br>CD H          |                                               |
|                              | CD V                      | 0.6                                           |

Click the Obutton is for clear measurement.

- Export: Export the current image
- Reset: Reset all measurement, scaling ratio, image position and processing level etc...

Back/Next: Choose the next or previous image

## 5 Specifications

**OPT MED** 

### 5.1 Product specification

| Function                | Value/Type             | Remark                     |
|-------------------------|------------------------|----------------------------|
| Fundus image            |                        | Non-mydriatic, color image |
| Field of view           | 45 degrees             |                            |
| Illumination for retina | White LED              | Strobe mode with flashing  |
| image (Capture)         |                        | illumination.              |
| Cornea Image (Capture)  | White LED              | Strobe mode with flashing  |
|                         |                        | illumination               |
| Illumination during     | NIR LED                | Central wavelength in the  |
| alignment to patient's  |                        | range of 735-850nm         |
| retina                  |                        |                            |
| Focus Diopter           | -15D to +10 D          | Without compensation lens  |
| adjustment range        | -30D to -10D or +5D to | With compensation lens     |
|                         | + 30D                  |                            |
| Minimum pupil size      | 4 mm                   |                            |
| Focus Adjustment        | Auto/ Manual           | Split-image technique      |
| Image sensor            | CMOS 12 Megapixel      |                            |
| Z-ranging (Working      | 2 fiber dots           |                            |
| distance)               |                        |                            |
| Working Distance        | 25mm from lens to      | Accuracy: +/- 0.5mm        |
|                         | cornea                 |                            |
| Fixation                | Internal               | 10 points                  |

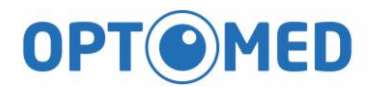

General

| Function             | Value/Type               | Remark |
|----------------------|--------------------------|--------|
| Alignment            | Fully automatic 3D       |        |
|                      | tracking                 |        |
| Alignment Mode       | Full Auto / Auto/ Manual |        |
| Chinrest             | Motorized                |        |
| Interface            | USB 2.0 port, Lan,       |        |
|                      | HDMI                     |        |
| Input/ Output format | Image format: JPEG,      |        |
|                      | PNG , DICOM (optional)   |        |
| Display              | 10.1" LCD monitor,       |        |
|                      | touch panel              |        |
| Operation Range      | Front / Back: 40mm       |        |
|                      | Left/ Right: 90mm        |        |
|                      | Up/ Down: 30mm           |        |
| Chinrest Range       | Up/ Down: 70mm           |        |

#### Note-1:

USB interface is used to connect USB mass storage device.

- 5.2 Environmental conditions
  - 1) Operating conditions:

| • | Temperature:          | 10°C– 35°C   |
|---|-----------------------|--------------|
| • | Humidity:             | 30%– 90%RH   |
| • | Atmospheric pressure: | 800–1060 hPa |

#### 2) Storage conditions:

٠

| • | Temperature:          | -10–55°C     |
|---|-----------------------|--------------|
| • | Relative Humidity:    | 10–95%RH     |
| • | Atmospheric pressure: | 700–1060 hPa |

#### 3) Transport conditions:

| • | Temperature:           | -40–70°C               |
|---|------------------------|------------------------|
| • | Relative Humidity:     | 10–95%RH               |
| • | Vibration, Sinusoidal: | 10–500Hz, 0.5g         |
| • | Shock:                 | 1/2 Sine Wave, 6 msec, |
|   |                        | 30G peak (packaged)    |
| • | Bump:                  | 1/2 Sine Wave, 6 msec, |
|   |                        | 10G peak (packaged)    |

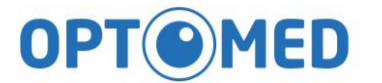

- 5.3 Electric rating
  - Source voltage :AC100-240V
  - Frequency :50-60Hz
  - Power input : < 150VA
- 5.4 Fuse specification
  - Rating: 1.6A/250VAC
  - Package: 5 mm x20 mm
  - Type: Slow blow

### 6 Maintenance

#### 6.1 Lens cleaning

It is recommended to regularly clean the Ocular Lens of the Optomed

Polaris on weekly basis or when needed.

- 6.1.1 Material required for ocular lens:
  - a) Diluted acetone or lens cleaning solution
  - b) Lens cleaning paper

#### 6.1.2 Method:

Wet the lens paper with cleaning solution and wipe the Ocular Lens with one pass in one direction. Discard the used lens paper. Use a new sheet for each repeat cleaning until the Ocular Lens is clean.

#### 6.2 Chinrest and forehead rest

Soak the cleaning cloth or towel in disinfecting solution or use a wet isopropyl alcohol cleaning paper pad. Wipe the chinrest and forehead rest with the cleaning towels or paper pad before or after use. The chinrest paper must be used, remove one piece for each patient. When the chinrest paper has run out, pull off the chinrest pins and replace it with new paper.

### 6.3 LCD monitor/Touch panel

Turn off the power first, and use a soft cleaning cloth to wipe the exterior of the LCD display lightly.

Do not press the LCD monitor using an object with a hard tip. Scratches or failure of the LCD monitor may result.

### 7 Installation

7.1 Forehead adaptor installation

Step 1. Take the forehead adaptor

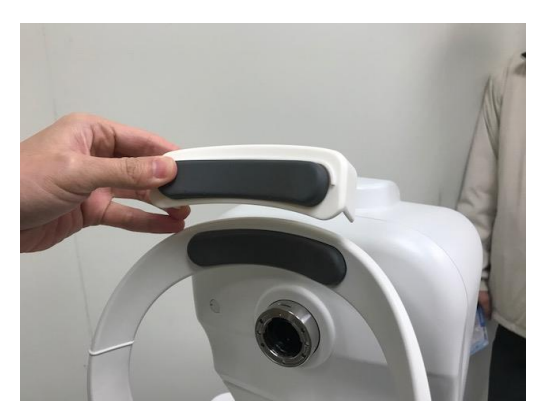

Step 2. Put into forehead rest

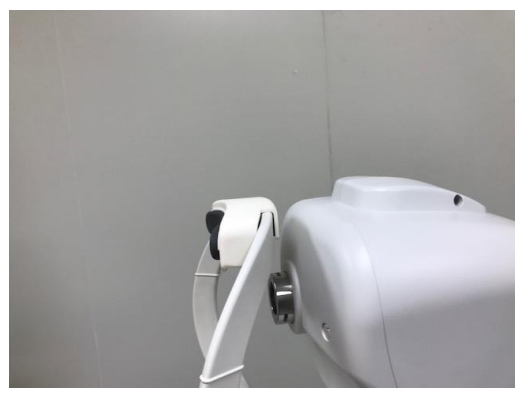

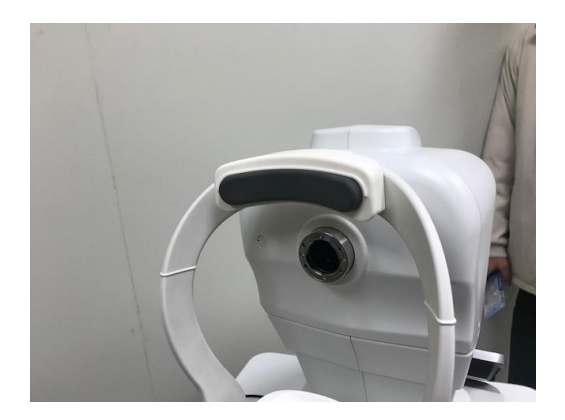

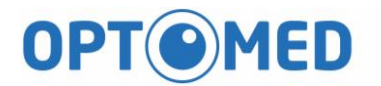

### 8 Software update

Step 1. Plug in the USB drive and copy the Polaris installation package file to Windows desktop.

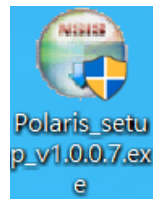

Step 2. Perform the Polaris installation package, below installation dialog will be shown.

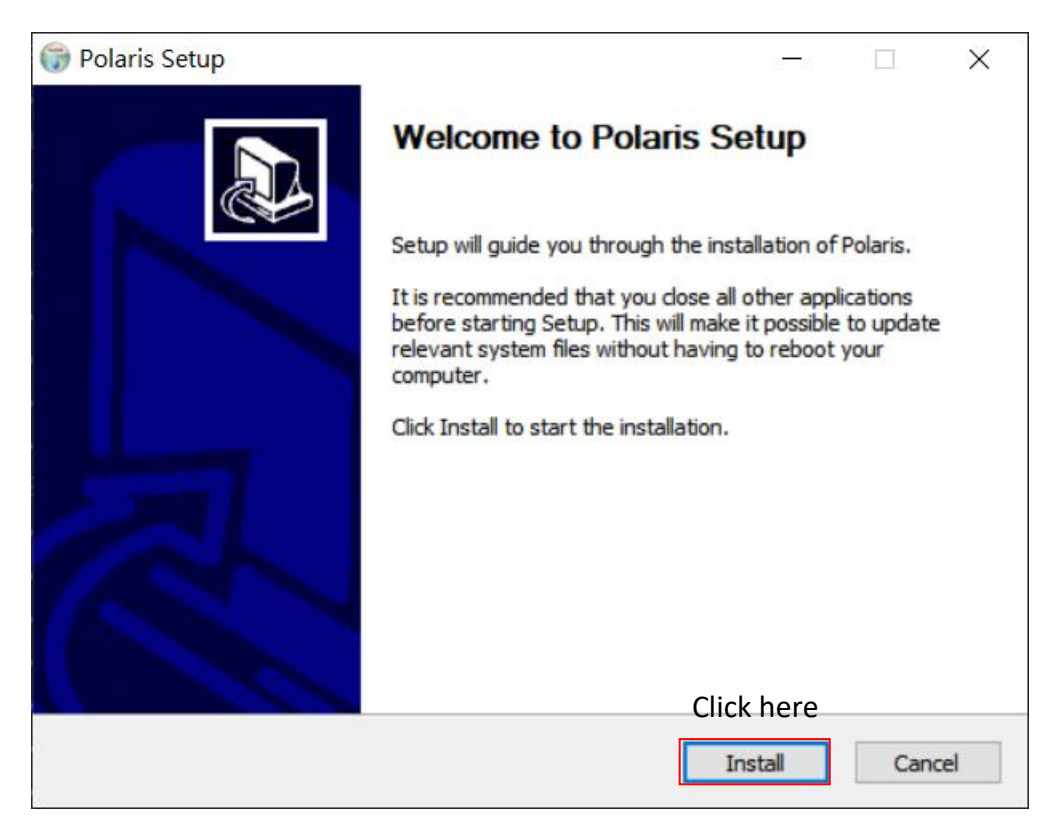

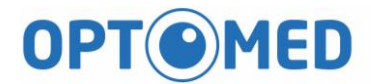

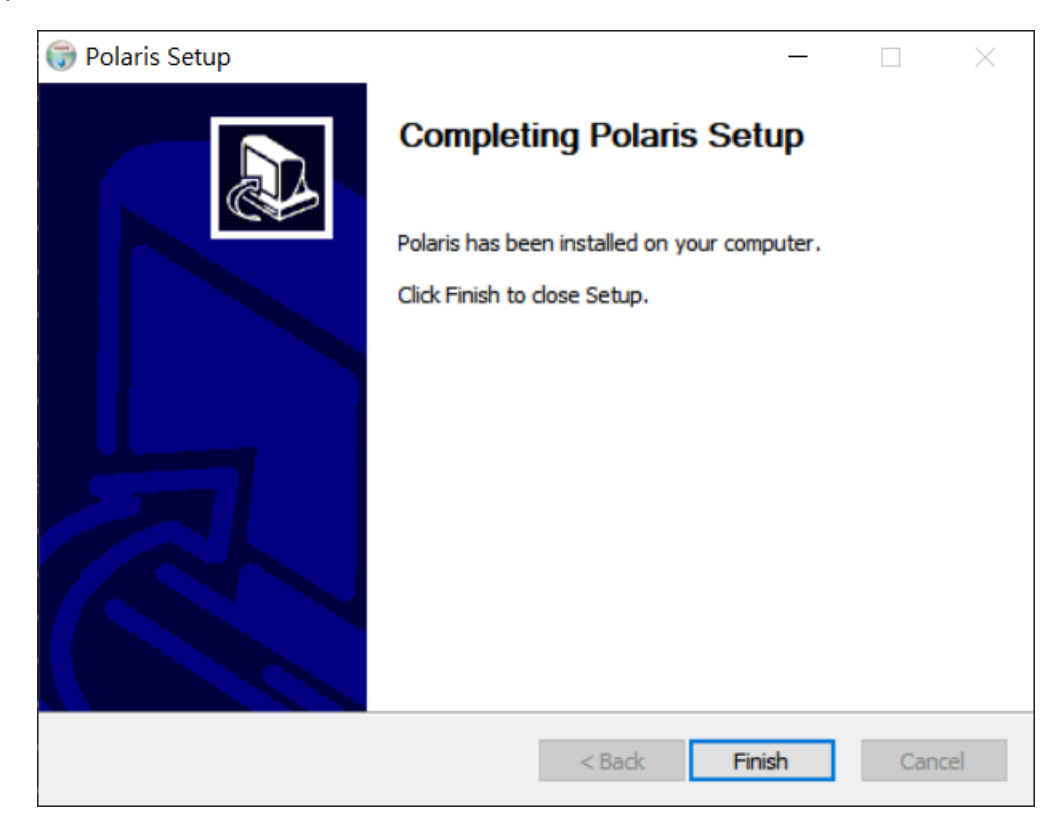

#### Step 3. Click the "Install" button and wait for installation

Step 4. Perform the Polaris program.

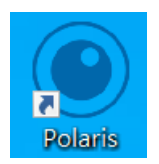